# SHELTERS MODULE

AMELIA RAMSARAN CMIS PROGRAM MANAGER

FRANCES ANN MARQUEZ DATABASE ADMINISTRATOR

CMIS.SUPPORT@HOUSINGALLIANCEDE.ORG

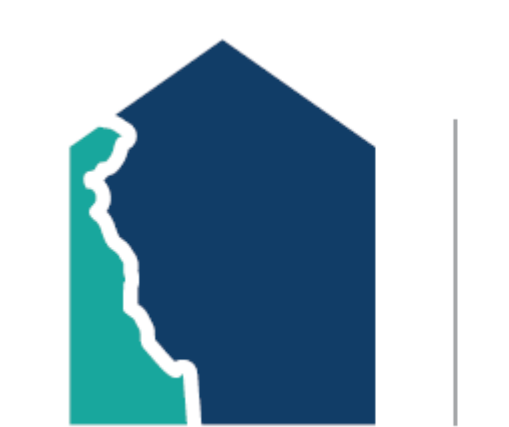

HOUSING ALLIANCE DELAWARE

## **TRAINING OVERVIEW**

This PowerPoint details how to utilize the **Shelters** module for the following project types:

- Emergency Shelter
- Transitional Housing
- Permanent Supportive Housing (single-site)
- Other Permanent Housing (single-site)

## TABLE OF CONTENTS

| SECTION                        | SLIDE     | SECTION                         | SLIDE     |
|--------------------------------|-----------|---------------------------------|-----------|
| How to Access Shelters         | 4         | Two-Step Data Elements          | <u>25</u> |
| How to View Unit List          | 5         | Updating HUD Verification       | <u>28</u> |
| Shelter Inventory              | <u>6</u>  | Housing Move-In Date – Entry    | <u>31</u> |
| Check In With a CI Referral    | <u>8</u>  | Check In Household Members      | 32        |
| Check In Without a CI Referral | <u>10</u> | Interims                        | 33        |
| Check In Screen                | <u>13</u> | Housing Move-In Date – Interims | 37        |
| Assign Unit                    | <u>14</u> | Check Out                       | 39        |
| Households Overview            | <u>17</u> | Exit Data                       | <u>40</u> |
| Household Members              | <u>18</u> | Exit Assessment                 | <u>42</u> |
| Release of Information         | <u>19</u> | APPENDICES                      |           |
| Entry Data                     | <u>22</u> | Create a New Client Profile     | <u>46</u> |
| Entry Assessment               | <u>23</u> | Manage Household                | <u>49</u> |
| Prior Living Situation         | <u>24</u> | Add Clients to the Household    | <u>50</u> |

## HOW TO ACCESS SHELTERS

## Select **Shelters** in menu bar to access your projects and their Unit/Bed Lists.

| 🕄 Last Viewed | Home > Home Page Dashboard                     |
|---------------|------------------------------------------------|
| ★ Favorites   | System News (85)                               |
| 🔒 Home        | Date Headline                                  |
| Clients       | 06/08/2023 [HUD EXCHANGE - WEBINAR] Taking     |
| E Resources   | 06/01/2023 SUMMER UPDATES & REMINDERS          |
| shelters      | 02/24/2023 [ANNOUNCEMENT] FY23 System Peri     |
| Reports       | 01/30/2023 [CMIS OFFICE HOURS] MARK YOUR C     |
| G Admin 🕨     | 01/12/2023 [REMINDER] 2023 POINT IN TIME COL   |
| [→ Logout     | 01/06/2023 Community Services 5.14.13 is now a |
| Collapse 🕊    |                                                |
|               | Customize Home Page Dashboard                  |
|               | Legal Notices                                  |

## HOW TO VIEW UNIT LIST

 Click on the Provider drop-down to select the *specific project* you need to access.

| ່ງເ        | Last Viewed | Shelters > View S  | Shelter Inventory | Type here for Global Search | ♠★ 0                    |
|------------|-------------|--------------------|-------------------|-----------------------------|-------------------------|
| <b>★</b> F | Favorites   | View Shelter Inven | tory              |                             |                         |
| <b>1</b> F | Home        | Provider *         | YOUR AGENCY HERE  | (4) •                       | Check Unit Availability |
|            | Clients     | Unit List *        | -Select-          | ~                           | Submit                  |
| Ê F        | Resources   |                    |                   |                             |                         |
| <u>e</u> 8 | Shelters    |                    |                   |                             |                         |
| E F        | Reports     |                    |                   |                             |                         |
| <b>6</b> 4 | Admin 🕨     |                    |                   |                             |                         |
| [→ I       | Logout      |                    |                   |                             |                         |

2. To view the specific project's Unit List, click **View All**.

| Shelters > View S                  | Shelter Inventory | Type here for Global S | Search            | <u></u>                     |  |  |  |
|------------------------------------|-------------------|------------------------|-------------------|-----------------------------|--|--|--|
| View Shelter Inven                 | tory              |                        |                   |                             |  |  |  |
| Provider *                         | YOUR AGENCY HERE  | - YOUR PROJECT HERE    | (23) <b>v</b> Che | ck Unit Availability        |  |  |  |
| Unit List *                        | UNIT LIST         |                        |                   |                             |  |  |  |
| Туре                               | Emergency Shelter |                        |                   |                             |  |  |  |
| Shelters Dashboar                  | d                 |                        |                   |                             |  |  |  |
|                                    |                   |                        |                   |                             |  |  |  |
| Check Client In                    | Check In Referral | Hold ALL Empty<br>Beds | Print ID Cards    | Update Confirmation<br>List |  |  |  |
|                                    |                   |                        |                   |                             |  |  |  |
| Transmit Today's<br>Check Out List | View All          |                        |                   |                             |  |  |  |

Check in client(s)

Type here for Global Search

**Access Shelters** 

Shelters > View Shelter Inventory

Add interims (when applicable)

## SHELTER INVENTORY

- The Unit List identifies all currently enrolled clients and their bed assignments.
- Each row can show the following information:
  - A. A checked-in client
  - B. HELD
    - Either by the provider or Centralized Intake
    - Either there is an incoming client or bed is unavailable
  - C. EMPTY
    - Signifies that a referral can be sent by Centralized Intake

|               |                    |           |                   |           |                   | Type In |                         |             |                   |
|---------------|--------------------|-----------|-------------------|-----------|-------------------|---------|-------------------------|-------------|-------------------|
| View Shelt    | ter Inventory      |           |                   |           |                   |         |                         |             |                   |
| Provider      | *                  | YOUR AG   | ENCY HERE -       | YOUR PROJ | ECT HERE (23) 🗸   | C       | heck Unit Availability  |             |                   |
| Unit List     | *                  | UNIT LIST |                   |           | ~                 | Subr    | mit                     |             |                   |
| Туре          |                    | Emergency | y Shelter         |           |                   |         |                         |             |                   |
| Shelter Inv   | ventory Informatio | on        |                   |           |                   |         |                         |             |                   |
| Unit List - I | UNIT LIST          |           |                   |           |                   |         |                         |             |                   |
|               |                    |           |                   |           | Display All Beds  | *       | Sort By Floor           | ✓ Ascending | g 🗸 Sort          |
| Date In       | Floor              | Room      | Bed               | Hold      | Client            |         | Date of Gender<br>Birth | Group ID C  | Conf. Codes/Notes |
| -             | FEMALE FLOOR       | ROOM 1    | Bed 1             | Hold      | EMPTY             |         |                         |             |                   |
| -             | FEMALE FLOOR       | ROOM 1    | Bed 2             | Hold      | EMPTY             |         |                         |             |                   |
|               | FEMALE FLOOR       | ROOM 1    | Bed 3             |           | HELD B            |         |                         |             |                   |
|               | FEMALE FLOOR       | ROOM 1    | Bed 4             |           | HELD              |         |                         |             |                   |
| -             | MALE FLOOR         | ROOM 2    | Bed 1             | Hold      | EMPTY             |         |                         |             |                   |
| 68/03/2       | 023 MALE FLOOR     | ROOM 2    | Bed 2             | Α         | (4) Gosling, Ryan |         | 08/16/1976 Male         | Ν           | lo                |
|               | MALE FLOOR         | ROOM 2    | Bed 3             |           | HELD              |         |                         |             |                   |
| -             | MALE FLOOR         | ROOM 2    | Bed 4             | Hold      | емрту С           |         |                         |             |                   |
| -             |                    |           | Overflow<br>(New) |           | EMPTY             |         |                         |             |                   |
| Print         | Unit List          |           |                   |           |                   | н       | old ALL Empty Units     | Releas      | e ALL HELD Units  |

## Q: Does your program receive referrals from Centralized Intake?

NOTE: This slide is hyperlinked

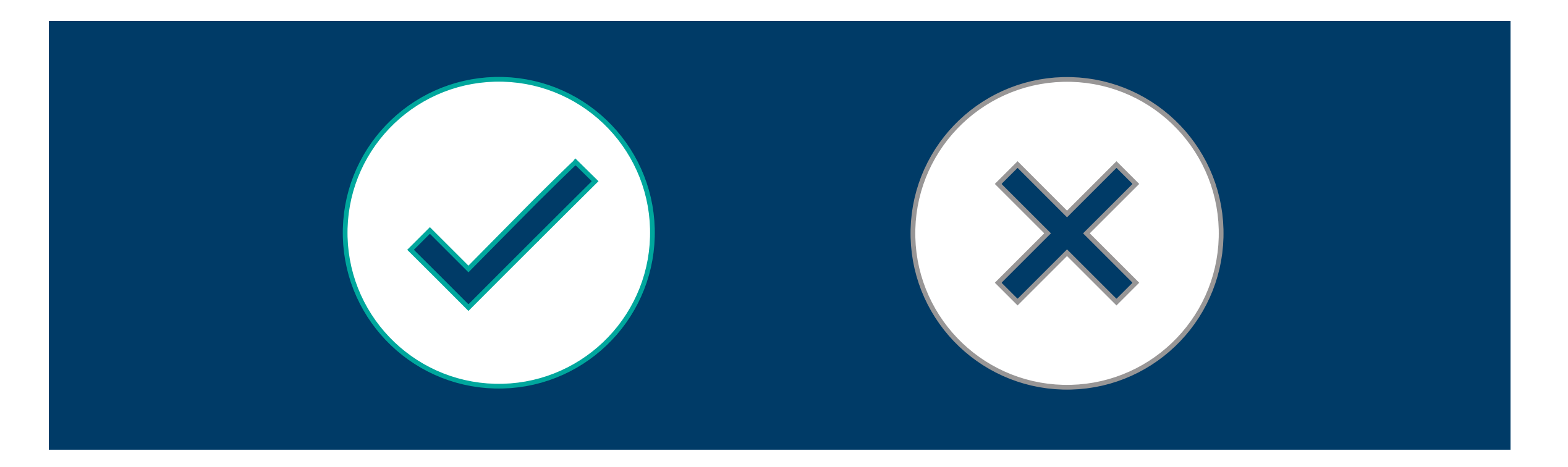

Access Shelters

#### Check in client(s)

Add interims (when applicable)

### CHECK IN WITH A CI REFERRAL

- Clients referred by Centralized Intake will have a referral sent directly in CMIS.
  - Beds are HELD when referrals are made.
- To check in the client(s): re-open the necessary bed(s).

| View Shelte    | r Inventory      |          |                   |          |                   |     |                  |             |          |        |           |
|----------------|------------------|----------|-------------------|----------|-------------------|-----|------------------|-------------|----------|--------|-----------|
| Provider *     |                  | YOUR A   | GENCY HERE -      | YOUR PRO | JECT HERE (23) 🗸  | C   | heck Unit A      | vailability |          |        |           |
| Unit List *    |                  | UNIT LIS | т                 |          | ~                 | Sub | mit              |             |          |        |           |
| Туре           |                  | Emergen  | cy Shelter        |          |                   |     |                  |             |          |        |           |
| Shelter Inve   | ntory Informatio | n        |                   |          |                   |     |                  |             |          |        |           |
| Unit List - UN | NIT LIST         |          |                   |          |                   |     |                  |             |          |        |           |
|                |                  |          |                   |          | Display All Beds  | ~   | Sort By          | Floor       | ✓ Ascene | ding 🖌 | Sort      |
| Date In        | Floor            | Room     | Bed               | Hold     | Client            |     | Date of<br>Birth | Gender      | Group ID | Conf.  | Codes/Not |
| 6              | FEMALE FLOOR     | ROOM 1   | Bed 1             | Hold     | EMPTY             |     |                  |             |          |        |           |
| Ó              | FEMALE FLOOR     | ROOM 1   | Bed 2             | Hold     | EMPTY             |     |                  |             |          |        |           |
|                | FEMALE FLOOR     | ROOM 1   | Bed 3             |          | HELD              |     |                  |             |          |        |           |
|                | FEMALE FLOOR     | ROOM 1   | Bed 4             |          | HELD              |     |                  |             |          |        |           |
| ô              | MALE FLOOR       | ROOM 2   | Bed 1             | Hold     | EMPTY             |     |                  |             |          |        |           |
| 6 08/03/20     | 23 MALE FLOOR    | ROOM 2   | Bed 2             |          | (4) Gosling, Ryan |     | 08/16/19         | 76 Male     |          | No     |           |
|                | MALE FLOOR       | ROOM 2   | Bed 3             | (        | HELD              |     |                  |             |          |        |           |
| 6              | MALE FLOOR       | ROOM 2   | Bed 4             | Hold     | EMPTY             |     |                  |             |          |        |           |
| 6              |                  |          | Overflow<br>(New) |          | EMPTY             |     |                  |             |          |        |           |

|                                |                    |                   |                   |           | Display Al    | I Beds 🗸              | Sort By F        | loor     | ✓ Ascend     | ing 🗸         | Sort       |
|--------------------------------|--------------------|-------------------|-------------------|-----------|---------------|-----------------------|------------------|----------|--------------|---------------|------------|
| Date In                        | Floor              | Room              | Bed               | Hold      | Client        |                       | Date of<br>Birth | Gender   | Group ID     | Conf.         | Codes/Note |
| 5                              | FEMALE FLOOR       | ROOM 1            | Bed 1             | Hold      | EMPTY         |                       |                  |          |              |               |            |
| ð                              | FEMALE FLOOR       | ROOM 1            | Bed 2             | Hold      | EMPTY         |                       |                  |          |              |               |            |
|                                | FEMALE FLOOR       | ROOM 1            | Bed 3             |           | HELD          |                       |                  |          |              |               |            |
|                                | FEMALE FLOOR       | ROOM 1            | Bed 4             |           | HELD          |                       |                  |          |              |               |            |
| ð                              | MALE FLOOR         | ROOM 2            | Bed 1             | Hold      | EMPTY         |                       |                  |          |              |               |            |
| 68/03/2023                     | MALE FLOOR         | ROOM 2            | Bed 2             |           | (4) Gosling   | ı, Ryan               | 08/16/197        | '6 Male  |              | No            |            |
| 5                              | MALE FLOOR         | ROOM 2            | Bed 3             | Hold      | EMPTY         |                       |                  |          |              |               |            |
| 5                              | MALE FLOOR         | ROOM 2            | Bed 4             | Hold      | EMPTY         |                       |                  |          |              |               |            |
| ð                              |                    |                   | Overflow<br>(New) |           | EMPTY         |                       |                  |          |              |               |            |
| Print Uni                      | it List            |                   |                   |           |               | Hol                   | d ALL Emp        | ty Units | Rele         | ase ALL HEL   | D Units    |
| <ul> <li>Outstandin</li> </ul> | ıg Referrals - YOL | JR AGENCY HER     | E - YOUR PRO      | JECT HERE | (23) - 1 tota | al                    |                  |          | Che          | eck Unit Avai | lability   |
| Refe                           | erral Date         | Name              | Ranking           | Need Type |               | Referred By           |                  |          | Date of Birt | n Gender      | Group ID   |
| 08/0                           | 1/2023             | (1) Parker, Peter |                   | Emergency | Shelter       | Centralized Intake of | Delaware         | (464)    | 10/08/2001   |               |            |
|                                |                    |                   |                   |           |               | Observices 1.1        |                  |          |              |               |            |

## WHERE TO FIND CI REFERRALS

CI Referrals are found in the **Outstanding Referrals** section below the Unit List.

To check a client in from a Referral, select the **check-in icon**.

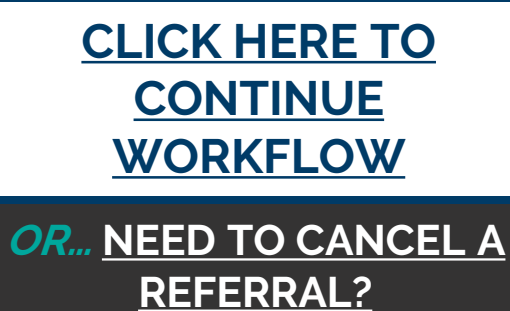

**CLICK HERE** 

9

### CHECK IN WITHOUT A CI REFERRAL

Some programs receive client referrals from outside sources and/or accept clients outside of Centralized Intake operating hours.

## To begin the check-in process:

- 1. Check that the bed client will stay in is **EMPTY**.
- 2. Click on the **check-in icon** on the row of the selected bed.

| Shelters >      | View Shelter Invent | tory     |                   |          |                   | Type he | ere for Glob     | al Search   |          |                  | 🏚 ★ 🕄     |
|-----------------|---------------------|----------|-------------------|----------|-------------------|---------|------------------|-------------|----------|------------------|-----------|
| View Shelter I  | nventory            |          |                   |          |                   |         |                  |             |          |                  |           |
| Provider *      |                     | YOUR AG  | ENCY HERE -       | YOUR PRO | JECT HERE (23) 🗸  | Ch      | eck Unit Av      | vailability |          |                  |           |
| Unit List *     |                     | UNIT LIS | г                 |          | ~                 | Subn    | nit              |             |          |                  |           |
| Туре            |                     | Emergenc | y Shelter         |          |                   |         |                  |             |          |                  |           |
| Shelter Invent  | ory Informatio      | n        |                   |          |                   |         |                  |             |          |                  |           |
| Unit List - UNI | T LIST              |          |                   |          |                   |         |                  |             |          |                  |           |
|                 |                     |          |                   |          | Display All Beds  | ~       | Sort By          | Floor       | ✓ Ascend | ling 🖌           | Sort      |
| Date In         | Floor               | Room     | Bed               | Hold     | Client            |         | Date of<br>Birth | Gender      | Group ID | Conf.            | Codes/Not |
| -               | FEMALE FLOOR        | ROOM 1   | Bed 1             | Hold     | EMPTY             |         |                  |             |          |                  |           |
| -               | FEMALE FLOOR        | ROOM 1   | Bed 2             | Hold     | EMPTY             |         |                  |             |          |                  |           |
|                 | FEMALE FLOOR        | ROOM 1   | Bed 3             |          | HELD              |         |                  |             |          |                  |           |
|                 | FEMALE FLOOR        | ROOM 1   | Bed 4             |          | HELD              |         |                  |             |          |                  |           |
|                 | MALE FLOOR          | ROOM 2   | Bed 1             | Hold     | EMPTY             |         |                  |             |          |                  |           |
| 08/03/2023      | MALE FLOOR          | ROOM 2   | Bed 2             |          | (4) Gosling, Ryan |         | 08/16/19         | 76 Male     |          | No               |           |
|                 | MALE FLOOR          | ROOM 2   | Bed 3             |          | HELD              |         |                  |             |          |                  |           |
| *               | MALE FLOOR          | ROOM 2   | Bed 4             | Hold     | EMPTY             |         |                  |             |          |                  |           |
| -               |                     |          | Overflow<br>(New) |          | EMPTY             |         |                  |             |          |                  |           |
| Print Unit      | t List              |          |                   |          |                   | Н       | old ALL Em       | pty Units   | Rele     | ase <u>ALL H</u> | ELD Units |

| Clier   | Shelters > Client Search              |                       |                            |                  |        |                |       |                       |
|---------|---------------------------------------|-----------------------|----------------------------|------------------|--------|----------------|-------|-----------------------|
| Clier   |                                       | 1                     | Type here fo               | or Global Search |        | <b>∳</b> ₂ ★ 😮 | СЦ    |                       |
|         | nt Search                             |                       |                            |                  |        |                |       |                       |
|         |                                       | 1 Please Searc        | h the System before adding | a New Client.    |        |                |       |                       |
| N       | ame                                   | First Mid             | ddle Last                  |                  | Suffix |                | DEI   |                       |
| N       | lame Data Quality                     | -Select-              | ~                          |                  |        |                | REI   | CRRAL                 |
| A       | lias                                  |                       |                            |                  |        |                | 2 502 | arch if the client    |
| S       | ocial Security<br>umber               | · ·                   |                            |                  |        |                | alre  | eadv has a CMIS       |
| Si<br>N | ocial Security<br>Iumber Data Quality | -Select-              | ~                          |                  |        |                | prc   | file.                 |
| U       | .S. Military Veteran?                 | -Select- 🗸            |                            |                  |        |                | Da    | h a wide search hy    |
| Ð       | xact Match                            |                       |                            |                  |        |                | us    | ing only a portion of |
| 5       | Search Cle                            | ear Add New Client W  | ith This Information       | Add Anonymous (  | Client |                | th    | eir first and last    |
| Clier   | nt Number                             |                       |                            |                  |        |                | na    | imes.                 |
| Enter   | or scan a Client ID to o              | check that Client in. |                            |                  |        |                |       |                       |
| Client  | ID #                                  | Submit                |                            |                  |        |                |       |                       |

In the **Client Results** section, use the **plus icon** next to the client or head of household's name.

| Client Search                                                                                                    |             |                                             |                  |                      |                                       |
|----------------------------------------------------------------------------------------------------|-------------|---------------------------------------------|------------------|----------------------|---------------------------------------|
|                                                                                                    | <b>()</b> F | Please Search the System b                  | efore adding a I | New Client.          |                                       |
| Name                                                                                                    | First       | Middle                                      | Last             | Suffix               |                                       |
| Hume                                                                                                    | to          |                                             | sta              |                      |                                       |
| Name Data Quality                                                                                                    | -Select-    |                                             | ~                |                      |                                       |
| Alias                                                                                                    |             |                                             |                  |                      |                                       |
| Social Security<br>Number                                                                                                    | · ·         |                                             |                  |                      |                                       |
| Social Security<br>Number Data Quality                                                                                                    | -Select-    | *                                           |                  |                      |                                       |
| U.S. Military Veteran?                                                                                                    | -Select-    | *                                           |                  |                      |                                       |
| Exact Match                                                                                                    |             |                                             |                  |                      |                                       |
| Search Cl                                                                                                    | oor Add N   |                                             | ation            | Add Anonymous client |                                       |
| Search Cl<br>Client Number<br>Enter or scan a Client ID to<br>Client ID #                                                                                                    | ear Add N   | Submit                                      |                  |                      |                                       |
| Search Cl<br>Client Number<br>Enter or scan a Client ID to<br>Client ID #<br>Client Results                                                                                        | ear Add M   | Submit                                      |                  |                      |                                       |
| Search     Cl       Client Number     Enter or scan a Client ID to       Client ID #                                                                                               | ear Add M   | Submit<br>Social Security<br>Number         | Date of<br>Birth | Alias Ge             | nder Banned Household<br>Count        |
| Search     Client       Client Number       Enter or scan a Client ID to       Client ID #       Client Results       ID       Name       ID       Name       II       Stark, Tony | ear Add M   | Submit<br>Social Security<br>Number<br>2468 | Date of<br>Birth | Alias Ge             | nder Banned Household<br>Count<br>1 Q |

*OR...* If you searched for your client and they do not show under Client Results, you may have to create a new profile for them.

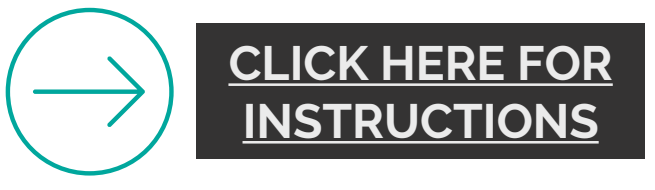

### THE CHECK IN SCREEN FOR THE CLIENT WILL APPEAR.

| Shelters > Check In         |                                        | Type here for Global Search | <b>a t 2</b> |
|-----------------------------|----------------------------------------|-----------------------------|--------------|
| Unit Entry Data - (16) Skyw | alker, Luke                            |                             |              |
| 1 Date In *                 | 07 / 31 / 2023 🛗 🖱 🖬 5 🕶 : 00 ❤ : 00 ❤ | PM 🗸 Midnight C             | heck In      |
| Unit Name / Number          | Overflow                               | Assign Un                   | it           |
| Supplies Given              |                                        |                             |              |
| Locker number               |                                        |                             |              |
| Codes/Notes                 |                                        | Change                      | Clear        |

- 1. The **Date In** should be changed to reflect the date that the client *physically* moves into your program.
- 2. The client's **Unit Name/ Number** will say Overflow if client was referred by CI. Select **ASSIGN UNIT** on the right to assign one of the open units/beds to your client.

| Assign Unit |                   |                 | ×      |
|-------------|-------------------|-----------------|--------|
| UNIT LIST   |                   |                 |        |
| Bed         | -Select-          | ~               |        |
|             | -Select-          |                 |        |
|             | FEMALE FLOOR / RO | DOM 1 / Bed 1   | Cancel |
|             | FEMALE FLOOR / RO | DOM 1 / Bed 2 📲 |        |
| ent         | MALE FLOOR / ROO  | M 2 / Bed 1     | Norr   |
|             | MALE FLOOR / ROO  | M 2 / Bed 4     |        |
| erview      | Overflow          |                 |        |

## **ASSIGN UNIT**

- All un-held beds will appear available for assignment.
- Select the correct unit/bed that the client will stay in.

|                            | Check in client(s)          | Add interims (when applica | able) Check out client( |
|----------------------------|-----------------------------|----------------------------|-------------------------|
|                            |                             |                            |                         |
| Shelters > Check In        |                             | Type here for Global       | Search                  |
| nit Entry Data - (16) Skyv | valker, Luke                |                            |                         |
| Date In *                  | 07 / 31 / 2023 🛗 🖯 🖬 5 🕶 :  | 00 🗸 : 00 🖌 PM 🗸           | Midnight Check In       |
| Unit Name / Number         | MALE FLOOR / ROOM 2 / Bed 4 |                            | Assign Unit             |
| Supplies Given             |                             |                            |                         |
| Locker number              |                             |                            |                         |
| Codes/Notes                |                             |                            | Change Clear            |

The Unit Name / Number should match the unit/bed assigned to the client. This can be changed throughout a project stay.

## Q: Is your client a Single Individual or a part of a Household?

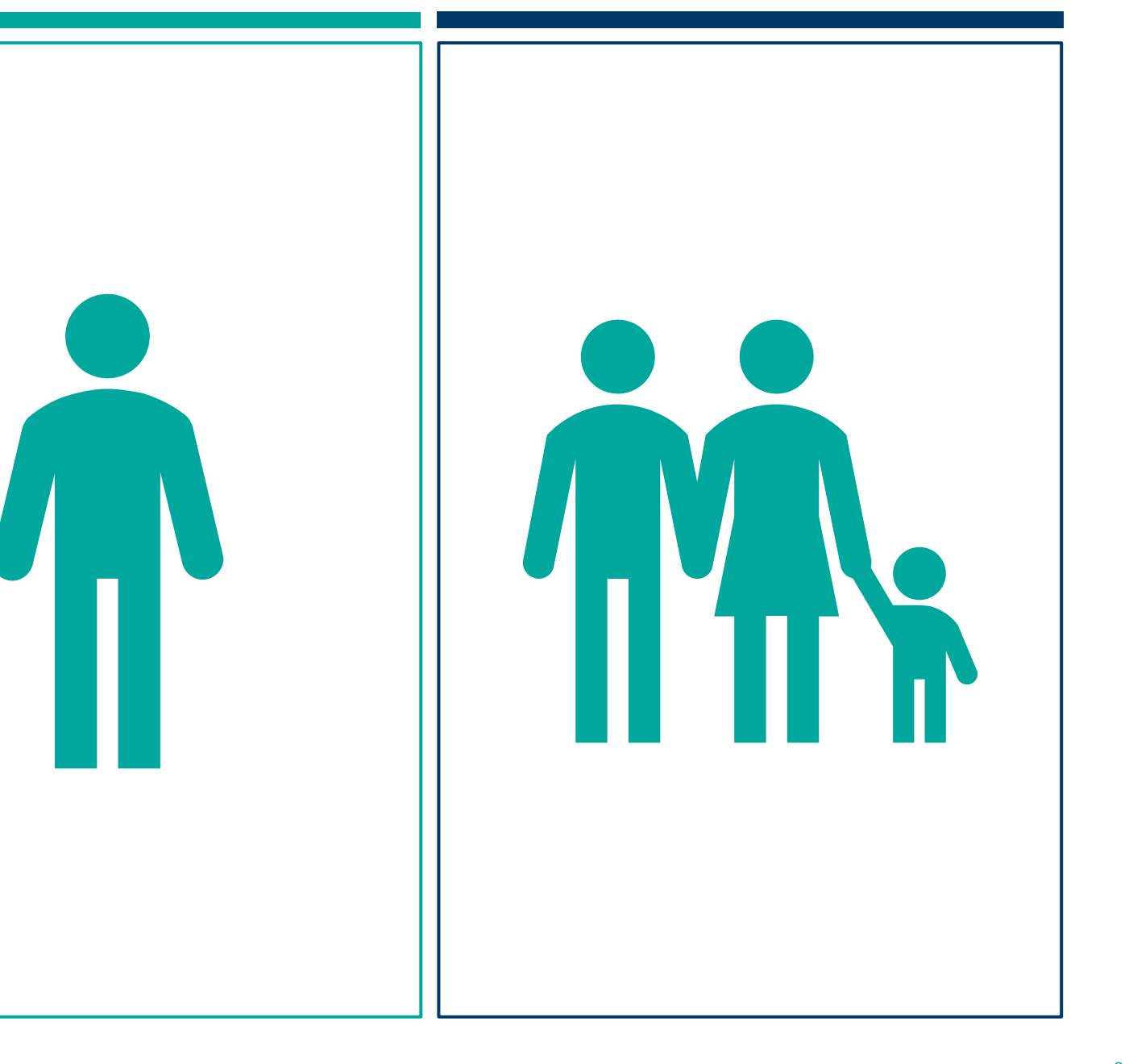

### HOUSEHOLDS OVERVIEW

- If checking in a household, expand the Households
   Overview section by clicking on the arrow.
- Check that all household members who are being enrolled into the project are found under the *same household*.
  - If not, select Manage Household.

| Households Overview                 |     |                      |                                      |                     |            |                      |          |                |
|-------------------------------------|-----|----------------------|--------------------------------------|---------------------|------------|----------------------|----------|----------------|
| ✓ Households Overview               |     |                      |                                      |                     |            |                      |          |                |
| (5) Non-custodial Caregiver(s) Name | Age | Head of<br>Household | Relationship to Head<br>of Household | Joined<br>Household | Pre<br>Ass | evious<br>sociations | Ho<br>Co | usehold<br>unt |
| (16) Skywalker, Luke                |     | Yes                  | Self                                 | 08/04/2023          | 0          | Q                    | 1        | Q              |
| (17) Yoda, Baby<br>Manage Household |     | No                   | other non-relative                   | 08/04/2023          | 0          | Q                    | 1        | Q              |

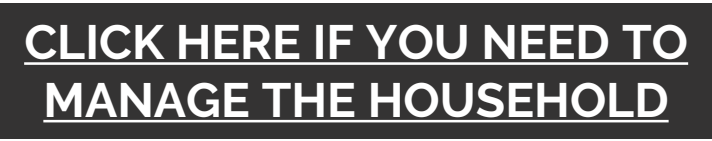

OR... proceed to next slide

| Household Members                                                                                                    |                                                              |
|----------------------------------------------------------------------------------------------------|--------------------------------------------------------------|
|                                                                                                    |                                                              |
| $\mathbf{v}$                                                                                                    |                                                              |
| ▼ Household Members                                                                                                    |                                                              |
| To include Household members in this Check In, click the box beside each name. Then assign each membrunt will be used. Note: Only members from the same Household may be | er a unit. If no unit is available, an Overflow<br>selected. |
| (5) Other                                                                                                    |                                                              |
| 16) Skywalker, Luke                                                                                                    | Assign Unit                                                  |
| 1 2 <u>19) Solo, Han</u>                                                                                                    | Assign Unit                                                  |
| 17) Yoda, Baby                                                                                                    | Assign Unit                                                  |

| To include Household    | d members in this Chec<br>unit will be | k In, click the box beside ea<br>used. Note: Only members | ch name. Then assign eac<br>from the same Househol | ch member a unit. If no<br>d may be selected. | unit is available, an Overflow |
|-------------------------|----------------------------------------|-----------------------------------------------------------|----------------------------------------------------|-----------------------------------------------|--------------------------------|
| 5) Other                | Unit List                              |                                                           |                                                    | ×                                             | Assign Un                      |
| ( <u>19) Solo, Han</u>  | UNIT LIST                              |                                                           |                                                    |                                               | 2 Assign Un                    |
| ( <u>17) Yoda, Baby</u> | Bed                                    | 3 -Select-                                                | ~                                                  | _                                             | Assign Un                      |
| Release of Information  | _                                      | FEMALE FLOOR / F<br>FEMALE FLOOR / F                      | ROOM 1 / Bed 1<br>ROOM 1 / Bed 2<br>OM 2 / Bed 1   | Cancel                                        |                                |

### **HOUSEHOLD MEMBERS**

- 1. After expanding the **Household Members** list, select other clients that will be enrolled.
  - If referred by Centralized Intake, all names will be checked off already.
- 2. For clients to appear on the Unit List, click on Assign Unit.
- 3. Use the drop-down to select the client's bed from available (Empty) beds.
- Every household member needs to be checked off and have an assigned unit.

| <ul> <li>To include Household members in this Check In, click the unit will be used. Note: 0</li> <li>(5) Other</li> </ul> | box beside each name. Then assign eac<br>Dnly members from the same Household | ch member a unit. If no u<br>d may be selected. | nit is available, an Overflow |
|----------------------------------------------------------------------------------------------------|-------------------------------------------------------------------------------|-------------------------------------------------|-------------------------------|
| ( <u>16) Skywalker, Luke</u>                                                                                               |                                                                               |                                                 | Assign Unit                   |
| ☑ <u>(19) Solo, Han</u>                                                                                                    | ROOM 2                                                                        | Bed 3                                           | Assign Unit                   |
| <u>(17) Yoda, Baby</u>                                                                                                    |                                                                               |                                                 | Assign Unit                   |

| Release of Information | None                       |                       |            | View ROI Details |  |  |
|------------------------|----------------------------|-----------------------|------------|------------------|--|--|
|                        |                            |                       |            |                  |  |  |
|                        | Release Of Information     |                       | ×          |                  |  |  |
|                        | Release Of Information     |                       |            |                  |  |  |
|                        | Provider                   | Permission Start Date | e End Date |                  |  |  |
|                        | Add Release of Information | No matches.           |            |                  |  |  |

## **RELEASE OF INFORMATION**

- A Release of Information form must be signed by the client during their intake process.
- New Release**s** of Information must be added to CMIS every time client is enrolled into a project.

### **RELEASE OF INFORMATION**

| elease of informatio                                               | n - (23) Albertson, Alfred                                                                                                    |
|--------------------------------------------------------------------|----------------------------------------------------------------------------------------------------|
| Household Members                                                  |                                                                                                    |
| To include House                                                   | hold members for this Release of Information, click the box beside each name. Only<br>members from the SAME Household may be selected.                                                                                                    |
| (6) Two Parent Fam                                                 | ily                                                                                                    |
| (23) Albertson, A                                                  | lfred                                                                                                    |
| □ <u>(25) Albertson, A</u>                                         | Alaina                                                                                                    |
| □ <u>(24) Brumley, Be</u>                                          | <u>tsy</u>                                                                                                    |
| Release of Information I                                           | Data                                                                                                    |
| Provider *                                                         | YOUR AGENCY HERE (4) Search My Provider Clear                                                                                                    |
| Provider * Release Granted *                                       | YOUR AGENCY HERE (4)     Search     My Provider     Clear       -Select- ✓                                                                                                    |
| Provider *<br>Release Granted *<br>Start Date *                    | YOUR AGENCY HERE (4)       Search       My Provider       Clear         -Select- ▼       08 / 17 / 2023       IIII ID III       IIIIIIIIIIIIIIIIIIIIIIIIIIIIIIIIIIII                                                                                                    |
| Provider * Release Granted * Start Date * End Date *               | YOUR AGENCY HERE (4)       Search       My Provider       Clear         -Select- ▼         08 / 17 / 2023       IIII ID IIII       IIIIIIIIIIIIIIIIIIIIIIIIIIIIIIIIIIII                                                                                                    |
| Provider * Release Granted * Start Date * End Date * Documentation | YOUR AGENCY HERE (4)       Search       My Provider       Clear         -Select- ▼       08 / 17 / 2023       10 0       1       1       1       1       1       1       1       1       1       1       1       1       1       1       1       1       1       1       1       1       1       1       1       1       1       1       1       1       1       1       1       1       1       1       1       1       1       1       1       1       1       1       1       1       1       1       1       1       1       1       1       1       1       1       1       1       1       1       1       1       1       1       1       1       1       1       1       1       1       1       1       1       1       1       1       1       1       1       1       1       1       1       1       1       1       1       1       1       1       1       1       1       1       1       1       1       1       1       1       1       1       1       1       1       1       1       1 |

Save Release of Information

Cancel

### **TWO ROIS MUST BE ADDED.**

- . Household Members: If applicable, select all clients that the Release of Information applies to.
- 2. Provider: "Search" to add a second ROI (see next slide).
  - Parent Provider project: YOUR AGENCY HERE
  - Specific project client is served by: YOUR AGENCY HERE – YOUR PROJECT HERE
- Release Granted: Y/N of if the client gave consent for their data to be shared in CMIS.
- 4. Start Date: date of enrollment.
- 5. End Date: three years after the Start Date, *unless stated otherwise in documentation*.
- 6. Documentation: Signed Statement from Client.
- 7. Witness: name or initials of intake person.

After clicking "Search" for the Provider...

- 1. In the **Provider Search Results**, use the plus button to select which specific project the client is being served by.
- 2. Any Selected projects from step 1 will appear in the **Provider Search Selected Results** with the Parent Provider, which is included by default.
- 3. **Exit** once all projects are Selected. On the main ROI page, you will see that an ROI will be made for both projects.

| Pro      | vic   | ler S  | Sea  | arch   | ۱      |       |              |              |       |         |         |       |        |      |                                   |       |       |       |       |       |            |   |   |     |      |      |     | ×    |
|----------|-------|--------|------|--------|--------|-------|--------------|--------------|-------|---------|---------|-------|--------|------|-----------------------------------|-------|-------|-------|-------|-------|------------|---|---|-----|------|------|-----|------|
| Pro      | ovid  | ler S  | ear  | ch     |        |       |              |              |       |         |         |       |        |      |                                   |       |       |       |       |       |            |   |   |     |      |      |     |      |
| Sear     | ch fo | or Pr  | ovic | lers   | by u   | sing  | keyw         | ords         | from  | the P   | rovide  | r Nar | ne or  | Desc | riptio                            | n.    |       |       |       |       |            |   |   |     |      |      |     |      |
| earc     | h     |        |      |        |        |       |              |              |       |         |         |       |        |      | Sho                               | ow Ac | vance | ed Op | tions |       |            |   |   |     |      |      |     |      |
|          |       |        |      |        | _      |       |              |              |       |         |         |       |        |      |                                   |       |       |       |       |       |            |   |   |     |      |      |     |      |
|          |       | Sear   | ch   |        |        |       | C            | lear         |       |         |         |       |        |      |                                   |       |       |       |       |       |            |   |   |     |      |      |     |      |
| Pro      | ovid  | ler N  | um   | ıbeı   |        |       |              |              |       |         |         |       |        |      |                                   |       |       |       |       |       |            |   |   |     |      |      |     |      |
| Ente     | r or  | scan   | a P  | rovi   | der II | ) nun | nber t       | o sea        | rch f | or that | t Provi | der.  |        |      |                                   |       |       |       |       |       |            |   |   |     |      |      |     |      |
| Prov     | /ider | r ID # |      |        |        |       |              |              |       |         | Sub     | mit   |        |      |                                   |       |       |       |       |       |            |   |   |     |      |      |     |      |
|          |       |        |      |        |        |       |              |              |       |         |         |       |        |      |                                   |       |       |       |       |       |            |   |   |     |      |      |     |      |
| Pro      | vid   | ler S  | ear  | ch     | Resi   | ults  |              |              |       |         |         |       |        |      |                                   |       |       |       |       |       |            |   |   |     |      |      |     |      |
| #        | A     | В      |      | С      | D      | E     | F            | G            | Н     | 1       | J       | К     | L      | Μ    | Ν                                 | 0     | Ρ     | Q     | R     | S     | Т          | U | V | W   | Х    | Y    | Ζ   | All  |
| Provider |       |        |      |        |        |       |              |              |       |         |         | Le    | evel   |      | Ph                                | one   |       |       | Loc   | ation |            |   |   |     | Last | Upda | ted |      |
|          |       |        |      |        |        |       |              |              |       |         |         |       |        |      |                                   |       | No m  | atche | s.    |       |            |   |   |     |      |      |     |      |
| Dee      |       | 0      |      | e la l | 0      | -     | Dee          |              | _     | _       |         | _     | _      | _    | _                                 | _     | _     | _     | _     | _     | _          | _ | _ | _   | _    | _    | _   |      |
| #        | A     |        | ear  | C      | D      | E     | Res          | uns          |       | ī       |         | V     | 1      | M    | NI                                | 0     | D     | 0     | D     | c     | т          | Π | V | 14/ | V    | V    | 7   | A 11 |
| #        | A     | D      |      | C      | U      | C     | r            | G            | н     |         | J       | ĸ     | L      | IVI  | IN                                | 0     | Ρ     | Q     | R     | 2     | 1          | U | V | vv  | ^    | Ŷ    | Z   | All  |
|          |       | Prov   | ide  | r ID   | N      | ame   |              |              |       |         |         | L     | evel   |      | Ph                                | one   |       |       | Loc   | ation |            |   |   |     | Last | Upda | ted |      |
| 9        | 9     | 4      |      |        | Y      | OUR   | AGEN         | ІСҮ Н        | ERE   |         |         | L     | evel 3 |      | 302-856-7524 Georgetown, DE 19947 |       |       |       |       | 947   | 08/16/2023 |   |   |     |      |      |     |      |
| •        | 9     | 23     |      |        | Y<br>P | OUR A | AGEN<br>CT H | ICY H<br>ERE | ERE - | YOUF    | 2       | L     | evel 4 |      | 302-856-2246 Georgetown, DE 19947 |       |       |       |       |       | 08/16/2023 |   |   |     |      |      |     |      |
|          |       |        |      |        |        |       |              |              |       |         |         |       |        |      |                                   |       |       |       |       |       |            |   |   |     |      |      |     |      |

| Search                |                                                                                                    |                                                                                                    |                                                                                                    | Show Advance | d Options                                |                                                |              |    |
|-----------------------|----------------------------------------------------------------------------------------------------|----------------------------------------------------------------------------------------------------|----------------------------------------------------------------------------------------------------|--------------|------------------------------------------|------------------------------------------------|--------------|----|
|                       |                                                                                                    |                                                                                                    |                                                                                                    |              |                                          | ·                                              |              |    |
| Search                | Clear                                                                                                    |                                                                                                    |                                                                                                    |              |                                          |                                                |              |    |
| Provider Numbe        | r                                                                                                    |                                                                                                    |                                                                                                    |              |                                          |                                                |              |    |
| Enter or scan a Provi | der ID number to search for                                                                                                    | that Provider                                                                                                    | :                                                                                                    |              |                                          |                                                |              |    |
| Provider ID #         |                                                                                                    | Submi                                                                                                    | t                                                                                                    |              |                                          |                                                |              |    |
| Provider Search       | Results                                                                                                    |                                                                                                    |                                                                                                    |              |                                          |                                                |              |    |
| # A B C               | DEFGH                                                                                                    | IJ                                                                                                    | K L M                                                                                                    | N O P        | Q R S                                    | ΤUV                                            | W X Y        | ZA |
| Provider              |                                                                                                    |                                                                                                    | Level                                                                                                    | Phone        | Locatio                                  | n                                              | Last Updated |    |
| OUR AGEN              | CY HERE - YOUR PROJECT I                                                                                                    | HERE (23)                                                                                                    | Level 4                                                                                                   | 302-856-2246 | Georget                                  | own, DE 19947                                  | 08/16/2023   |    |
|                       |                                                                                                    |                                                                                                    |                                                                                                    | Showing 1    | -1 of 1                                  |                                                |              |    |
| Provider Search       | Selected Results                                                                                                    |                                                                                                    |                                                                                                    |              |                                          |                                                |              |    |
| # A B C               | D E F G H                                                                                                    | IJ                                                                                                    | K L M                                                                                                    | N O P        | Q R S                                    | T U V                                          | W X Y        | ZA |
| Provider ID           | Name                                                                                                    |                                                                                                    | Level                                                                                                    | Phone        | Locatio                                  | n                                              | Last Updated |    |
| <b>-</b> 🔁 4          | YOUR AGENCY HERE                                                                                                    |                                                                                                    | Level 3                                                                                                   | 302-856-7524 | Georget                                  | own, DE 19947                                  | 08/16/2023   |    |
|                       |                                                                                                    |                                                                                                    |                                                                                                    |              |                                          |                                                |              |    |
|                       |                                                                                                    |                                                                                                    |                                                                                                    | Showina 1    | -1 of 1                                  |                                                |              |    |
| Clear Selected        |                                                                                                    |                                                                                                    |                                                                                                    | Showing 1    | -1 of 1                                  |                                                | Exi          | t  |
| Clear Selected        | Release of Informatio                                                                                                    | n                                                                                                    |                                                                                                    | Showing 1    | -1 of 1                                  |                                                | Ex           | t  |
| Clear Selected        | Release of Information                                                                                                    | n<br>- (23) Albert                                                                                                    | son Alfred                                                                                                | Showing 1    | -1 of 1                                  |                                                | Ex           | t  |
| Clear Selected        | Release of Informatio<br>Release of Information                                                                                                    | n<br>- (23) Albert                                                                                                    | son, Alfred                                                                                               | Showing 1    | -1 of 1                                  |                                                | X Ex         | t  |
| Clear Selected        | Release of Information<br>Release of Information<br>Household Members                                                                                                    | n<br>- (23) Albert                                                                                                    | son, Alfred                                                                                               | Showing 1    | -1 of 1                                  |                                                | × Ex         | t  |
| Clear Selected        | Release of Informatio<br>Release of Information<br>Household Members<br>To include Househol                                                                                                    | n<br>- (23) Albert<br>- Id members fr<br>members                                                                                                    | son, Alfred                                                                                               | Showing 1    | -1 of 1<br>k the box beside<br>selected. | e each name. Onl                               | ×<br>y       | t  |
| Clear Selected        | Release of Informatio<br>Release of Information<br>Household Members<br>To include Househo<br>G (6) Two Parent Family                                                                                                    | n<br>- (23) Albert<br>Id members fr<br>members                                                                                                    | son, Alfred<br>or this Release<br>from the SAM                                                            | Showing 1    | -1 of 1                                  | each name. Onl                                 | y            | t  |
| Clear Selected        | Release of Informatio<br>Release of Information<br>Household Members<br>To include Househo<br>(6) Two Parents<br>(23) Albertson, Alfr<br>(25) Albertson, Alfr                                                                                                    | n<br>- (23) Albert<br>Id members fr<br>members<br>ed                                                                                                    | son, Alfred<br>or this Release<br>from the SAM                                                            | Showing 1    | -1 of 1<br>k the box beside<br>selected. | e each name. Onl                               | y            | t  |
| Clear Selected        | Release of Informatio<br>Release of Information<br>Household Members<br>To include Househo<br>(6) Two Parent Family<br>(23) Albertson, Alfr<br>(25) Albertson, Alfr                                                                                                    | n<br>- (23) Albert<br>Id members f<br>members<br>ed<br>uina                                                                                                    | son, Alfred<br>or this Release<br>from the SAMI                                                           | Showing 1    | -1 of 1                                  | e each name. Onl                               | y            | t  |
| Clear Selected        | Release of Informatio<br>Release of Information<br>Household Members<br>To include Househol<br>(6) Two Parent Family<br>(23) Albertson, Alfr<br>(25) Albertson, Alfr<br>(24) Brumley, Bets                                                                                                    | n<br>- (23) Albert<br>- Id members f<br>members<br>ed<br>iina<br>Y.                                                                                                    | son, Alfred<br>or this Release<br>from the SAM                                                            | Showing 1    | -1 of 1                                  | each name. Onl                                 | y            | t  |
| Clear Selected        | Release of Informatio<br>Release of Information<br>Household Members<br>To include Househo<br>(6) Two Parent Family<br>(23) Albertson, Alfr<br>(25) Albertson, Alfr<br>(24) Brumley, Bets<br>Release of Information Da                                                                                                    | n<br>- (23) Albert<br>Id members f<br>members<br>ed<br>ina<br>Y.<br>ta                                                                                                    | son, Alfred                                                                                               | Showing 1    | -1 of 1                                  | e each name. Onl                               | y            | t  |
| Clear Selected        | Release of Informatio<br>Release of Information<br>Household Members<br>To include Househo<br>(6) Two Parent Family<br>(23) Albertson, Alfr<br>(25) Albertson, Alfr<br>(24) Brumley, Bets<br>Release of Information Da<br>Clicking Save Release o                                                                                                    | n<br>- (23) Albert<br>Id members f<br>members<br>ad<br>iina<br>X.<br>ta<br>ta<br>f Information'                                                                                                    | son, Alfred<br>or this Release<br>from the SAM                                                            | showing 1    | k the box beside<br>selected.            | each name. Onl                                 | y<br>ider.   | t  |
| Clear Selected        | Release of Informatio<br>Release of Information<br>Household Members<br>To include Househo<br>(6) Two Parent Family<br>(23) Albertson, Alfe<br>(25) Albertson, Alfe<br>(24) Brumley, Bets<br>Release of Information Da<br>Clicking 'Save Release o                                                                                                    | n<br>- (23) Albert<br>Id members f<br>ed<br>ina<br>y.<br>ta<br>f Information<br>I your./<br>I your./                                                                                                    | son, Alfred<br>or this Release<br>from the SAMI<br>will create a d                                        | showing 1    | k the box besidu<br>selected.            | each name. Onl<br>ch selected prov<br>Search   | y<br>ider.   | t  |
| Clear Selected        | Release of Informatio<br>Release of Information<br>Household Members<br>To include Househo<br>(6) Two Parent Family<br>(23) Albertson, Alfr<br>(25) Albertson, Alfr<br>(24) Brumley, Bets<br>Release of Information Da<br>Clicking 'Save Release o                                                                                                    | n<br>- (23) Albert<br>Id members f<br>members<br>ed<br>ina<br>y.<br>ta<br>f Information'<br>YOUR A                                                                                                    | son, Alfred<br>or this Release<br>from the SAMI<br>will create a d                                        | showing 1    | k the box beside<br>selected.            | e each name. Onl<br>ch selected prov<br>Search | y<br>ider.   | t  |
| Clear Selected        | Release of Informatio<br>Release of Information<br>Household Members<br>To include Househo<br>(6) Two Parent Family<br>(23) Albertson, Alfr<br>(25) Albertson, Alfr<br>(24) Brumley, Bets<br>Release of Information Da<br>Clicking 'Save Release o                                                                                                    | n<br>- (23) Albert<br>Id members f<br>members<br>ed<br>ina<br>y.<br>ta<br>f Information'<br>YOUR A                                                                                                    | son, Alfred<br>or this Release<br>from the SAMI<br>will create a d                                        | showing 1    | k the box beside<br>selected.            | e each name. Onl<br>ch selected prov<br>Search | y<br>ider.   | t  |
| Clear Selected        | Release of Informatio<br>Release of Information<br>Household Members<br>To include Househo<br>(6) Two Parent Family<br>(23) Albertson, Alf<br>(25) Albertson, Alf<br>(24) Brumley, Bets<br>Release of Information Da<br>Clicking 'Save Release o                                                                                                    | n<br>- (23) Albert<br>Id members f<br>ad<br>ina<br>y.<br>ta<br>f Information'<br>YOUR /                                                                                                    | son, Alfred<br>or this Release<br>from the SAMI<br>will create a d                                        | showing 1    | k the box beside<br>selected.            | e each name. Onl<br>ch selected prov<br>Search | y<br>ider.   | t  |
| Clear Selected        | Release of Informatio<br>Release of Information<br>Household Members<br>To include Househo<br>(6) Two Parent Family<br>(23) Albertson, Alfr<br>(25) Albertson, Alfr<br>(24) Brumley, Bets<br>Release of Information Da<br>Clicking 'Save Release o                                                                                                    | n<br>- (23) Albert<br>Id members f<br>ad<br>ina<br>y.<br>ta<br>f Information'<br>YOUR /                                                                                                    | son, Alfred<br>or this Release<br>from the SAMI<br>will create a d                                        | showing 1    | k the box beside<br>selected.            | e each name. Onl<br>ch selected prov<br>Search | y<br>ider.   | t  |
| Clear Selected        | Release of Informatio<br>Release of Information<br>Household Members<br>To include Househo<br>(6) Two Parent Family<br>(23) Albertson, Alfr<br>(25) Albertson, Alfr<br>(24) Brumley, Bets<br>Release of Information Da<br>Clicking 'Save Release o                                                                                                    | n<br>- (23) Albert<br>Id members i<br>ad<br>inna<br>y.<br>ta<br>f Information'<br>YOUR A                                                                                                    | son, Alfred<br>or this Release<br>from the SAMI<br>will create a d                                        | showing 1    | k the box beside<br>selected.            | e each name. Onl<br>ch selected prov<br>Search | y<br>ider.   | t  |
| Clear Selected        | Release of Informatio<br>Release of Information<br>Household Members<br>To include Househo<br>(6) Two Parent Family<br>(23) Albertson, Alf<br>(25) Albertson, Alf<br>(24) Brumley, Rets<br>Release of Information Da<br>Clicking 'Save Release of<br>Provider *                                                                                                    | n<br>- (23) Albert<br>ild members f<br>ad<br>ilma<br>X<br>tta<br>f Information'<br>YOUR A<br>-Select- ~                                                                                                    | son, Alfred                                                                                               | showing 1    | k the box beside<br>selected.            | e each name. Onl                               | y<br>ider.   | t  |
| Clear Selected        | Release of Information Release of Information Household Members To include Househol (6) Two Parent Family (23) Albertson. Alfn (25) Albertson. Alfn (25) Albertson. Alfn (24) Brumley. Bets Release of Information De Clicking 'Save Release o Frovider * Release Granted * Start Date *                                                                                                 | n<br>- (23) Albert<br>- (23) Albert<br>- ( | son, Alfred<br>or this Release<br>from the SAMI<br>will create a dl<br>AGENCY HERR<br>AGENCY HERR         | showing 1    | k the box beside<br>selected.            | each name. Onl                                 | x<br>y       | t  |
| Clear Selected        | Release of Informatio<br>Release of Information<br>Household Members<br>To Include Househo<br>(6) Two Parent Family<br>(23) Albertson, Alfr<br>(25) Albertson, Alfr<br>(25) Albertson, Alfr<br>(25) Albertson, Alfr<br>(25) Albertson, Alfr<br>(25) Albertson, Alfr<br>(25) Albertson, Alfr<br>(24) Brumley, Bets<br>Release of Information Da<br>Clicking 'Save Release o<br>Provider * | n<br>- (23) Albert<br>- (23) Albert<br>- ( | son, Alfred<br>or this Release<br>from the SAMI<br>will create a dl<br>AGENCY HERR<br>AGENCY HERR<br>2023 | Showing 1    | k the box beside<br>selected.            | e each name. Onl                               | x<br>y       | t  |

21

1

2

|      | Shelters               | Check in client(s)           | Add interims (when applicable) | Check out client(s) |
|------|------------------------|------------------------------|--------------------------------|---------------------|
|      |                        |                              |                                |                     |
| ENTR | Y DATA                 |                              |                                |                     |
|      | Release of Information |                              |                                |                     |
|      | Release of Information | Ends 07/31/2026              |                                | View ROI Details    |
|      | Entry Data             |                              |                                |                     |
| 1    | Provider *             | YOUR AGENCY HERE - YOUR PROJ | IECT HERE (23) ¥               |                     |

 HUD Coc & ESG Entry SO ES SH (2020-2021) - Coc
 Date: 07/31/2023 05:00:00 PM

 1. PROVIDER
 Select the specific project that the client(s) will be checked into.

 . If your parent provider project is selected, change to the current project. This is typically due to poor internet connection.

HUD

Type \*

2. (ENTRY) **TYPE** Select **HUD** unless otherwise specified for your project (VA, RHY, PATH).

## ENTRY ASSESSMENT

 Each assessment must be answered (if blank) or checked for accuracy/updated (if filled) for every client enrollment.

| Provider *                 | YOUR AGENCY H           | HERE - YOUR PROJECT HERE (23) ✓                                                                                                    |
|----------------------------|-------------------------|----------------------------------------------------------------------------------------------------|
| Type *                     | HUD                     | <b>↓</b>                                                                                                    |
| HUD CoC & ESG Entry SC     | ) ES SH (2020-2021) - ( | CoC Date: 08/17/2023 11:44:53 /                                                                                                    |
| Date of Birth              |                         | // İII 5 🖬 6                                                                                                    |
| Date of Birth Data Quality | /                       | -Select- VG                                                                                                    |
| Primary Race               |                         | -Select- v G                                                                                                    |
| Secondary Race             |                         | -Select- v G                                                                                                    |
| Ethnicity                  |                         | -Select- V G                                                                                                    |
| Gender                     |                         | Female<br>Male<br>A gender other than singularly female or male (e.g., non-binary, genderfluid, agender, culturally specific gender)<br>Transgender<br>Questioning<br>Client doesn't know<br>Client refused<br>Data not collected |
| Relationship to Head of H  | ousehold *              | Clear All G                                                                                                    |
| Client Location *          |                         | DE-500 ✔ G                                                                                                    |
|                            |                         | -                                                                                                    |

### **ENTRY ASSESSMENT: PRIOR LIVING** SITUATION

**GUIDING QUESTION:** Where did client sleep the night before intake?

- All five fields need updating for *each* project enrollment
- If client was not literally homeless (place not meant for habitation, in emergency shelter) prior to enrollment, Approximate date homelessness started matches enrollment Start Date.

today

Used to calculate a client's chronic homelessness (CH) status

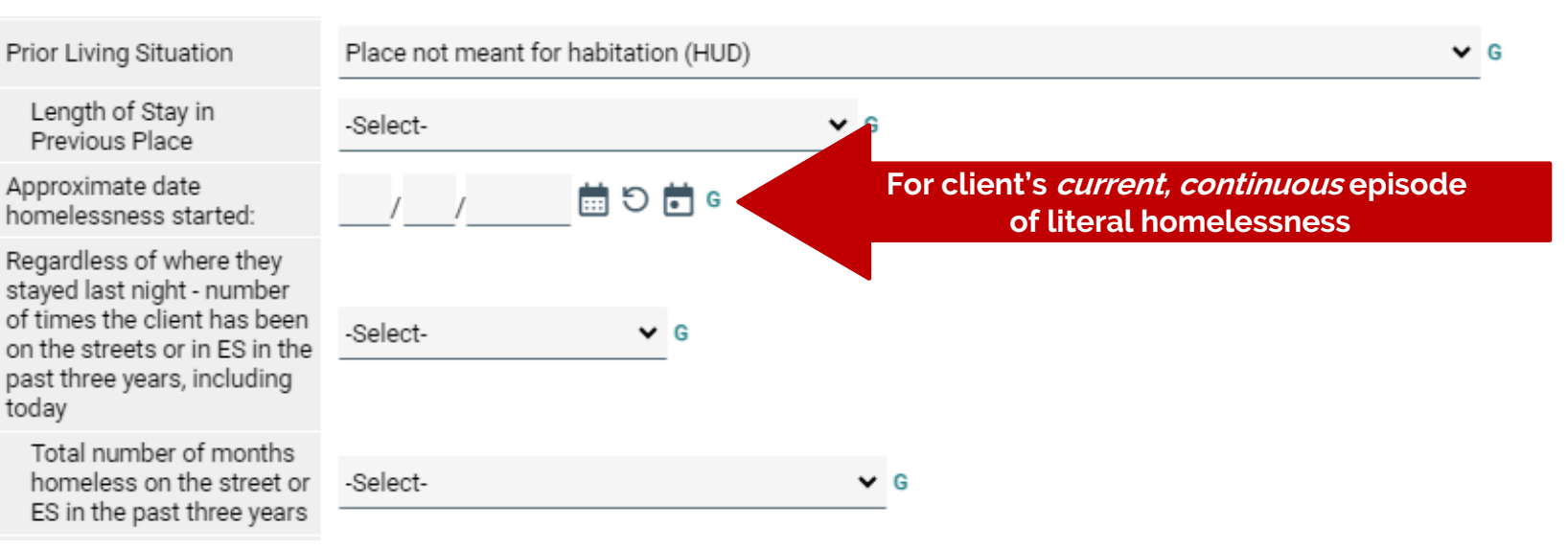

| 0 | Income from Any Source                      | -Select-             | ✔ G   |          |          |                                |
|---|---------------------------------------------|----------------------|-------|----------|----------|--------------------------------|
| A | Q Monthly Income                            |                      |       |          | 2        | HUD Verification               |
|   | Monthly Amount Source o                     | f Income             | Start | Date *   | End Date |                                |
|   | Add View Gross                              | s Income             |       |          |          |                                |
| 3 | Total Monthly Income                        | G                    |       |          |          |                                |
|   | Non-cash benefit from any source            | -Select-             | ¥ G   |          |          |                                |
| В | Q Non-Cash Benefits                         |                      |       |          |          | HUD Verification               |
|   | Source of Non-Cash Benefit                  | Start Date *         |       | End Date |          | Amount of Non-<br>Cash Benefit |
|   | Add                                         |                      |       |          |          |                                |
|   | Covered by Health<br>Insurance              | -Select-             | ✓ G   |          |          |                                |
| C | Q Health Insurance                          |                      |       |          |          | HUD Verification               |
|   | Start Date *                                | Health Insurance Typ | e     | Covered? | End Date |                                |
|   | Add                                         |                      |       |          |          |                                |
|   | Does the client have a disabling condition? | -Select-             | ✔ G   |          |          |                                |
| D | Q Disabilities                              |                      |       |          |          | HUD Verification               |
|   | Disability Type                             |                      |       |          |          |                                |
|   | Add                                         |                      |       |          |          |                                |

### ENTRY ASSESSMENT: TWO-STEP DATA ELEMENTS

#### Important sections:

- A. Income
  - Also need to type in Total Monthly Income
- B. Non-cash benefits
- C. Health Insurance
- D. Disabilities

#### Two-Step Process

- 1. Select if Yes/No
- 2. Match with HUD Verification
  - If 'Yes' is selected for anything, type in additional data such as amount
  - The red triangle will change to a check mark when completed

#### ENTRY ASSESSMENT: HUD VERIFICATION

This table needs to match the previous Yes/No question.

#### NOTES:

- Selecting "No" from above auto-fills all unanswered rows
- If any field applies to the client, manually change answer to "Yes"
  - For income, a pop-up window will ask for additional data (e.g. amount, notes, start date)

HUD Verification: Monthly Income for 08/10/2023

Per Source of Income, the current records for Monthly Income as of 08/10/2023 are displayed below. Any previous records for Monthly Income not overlapping as of this date are not displayed. In the event that multiple records exist per Source of Income as of 08/10/2023, records containing "Yes" values with or displayed and take precedence for reporting purposes.

Select the Receiving Income Source? value for all incomplete Source of Income records

O <u>No</u> <u>Data Not Collected</u> <u>Incomplete</u>

|                                                     | Receiving Income Source? |    |                       |            |  |  |  |
|-----------------------------------------------------|--------------------------|----|-----------------------|------------|--|--|--|
| Source of Income                                    | Yes                      | No | Data Not<br>Collected | Incomplete |  |  |  |
| Alimony or Other Spousal Support (HUD)              | 0                        | 0  | 0                     | ۲          |  |  |  |
| Earned Income (HUD)                                 | 0                        | 0  | 0                     | ۲          |  |  |  |
| Pension or retirement income from another job (HUD) | 0                        | 0  | 0                     | ۲          |  |  |  |
| Private Disability Insurance (HUD)                  | 0                        | 0  | 0                     | ۲          |  |  |  |
| VA Non-Service Connected Disability Pension (HUD)   | 0                        | 0  | 0                     | ۲          |  |  |  |
| Unemployment Insurance (HUD)                        | 0                        | 0  | 0                     | ۲          |  |  |  |
| SSDI (HUD)                                          | 0                        | 0  | 0                     | ۲          |  |  |  |
| SSI (HUD)                                           | 0                        | 0  | 0                     | ۲          |  |  |  |
| Worker's Compensation (HUD)                         | 0                        | 0  | 0                     | ۲          |  |  |  |
| TANF (HUD)                                          | 0                        | 0  | 0                     | ۲          |  |  |  |
| VA Service Connected Disability Compensation (HUD)  | 0                        | 0  | 0                     | ۲          |  |  |  |
| Retirement Income From Social Security (HUD)        | 0                        | 0  | 0                     | ۲          |  |  |  |
| Other (HUD)                                         | 0                        | 0  | 0                     | ۲          |  |  |  |
| Child Support (HUD)                                 | 0                        | 0  | 0                     | ۲          |  |  |  |
|                                                     |                          |    |                       |            |  |  |  |

Exit

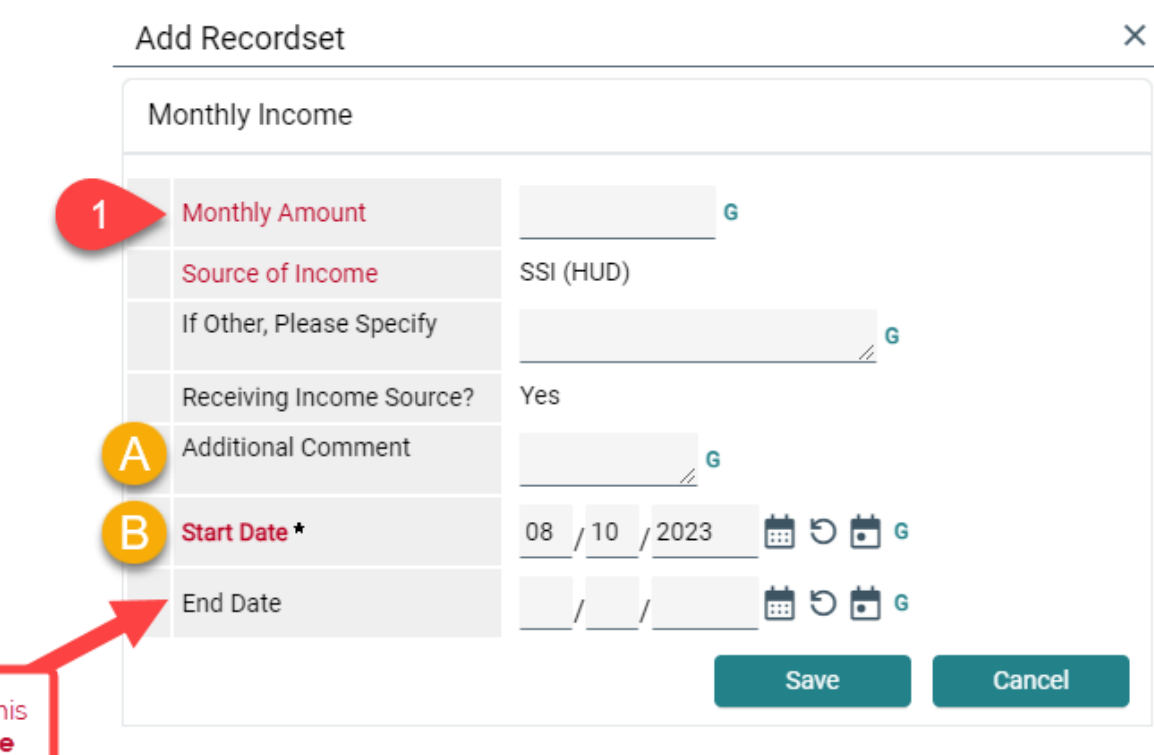

### ENTRY ASSESSMENT: YES TO ANY INCOME

#### 1. Type in Monthly Amount

- A. Feel free to include any Additional Comments for better tracking
- B. The Start Date is set to match the Project Start Date. For more accurate tracking, this date can be changed to when client started receiving income source.

When client no longer receives this income source, **add an End Date** instead of deleting the entire record.

End Date should be the day before the next update.

#### **UPDATING SUB-ASSESSMENT**

| Income from Any Source |                                   | -Select-              | <b>∨</b> G   |                   | -              |                    |
|------------------------|-----------------------------------|-----------------------|--------------|-------------------|----------------|--------------------|
| Q, Monthly Income      |                                   |                       |              |                   | 1              | HUD Verification 🥥 |
| Monthly Amount         | Source of Income                  |                       | Start Date * |                   | End Date       |                    |
| / 1                    | Child Support (HUD)               |                       | 07/31/2023   |                   |                |                    |
| / 1                    | Retirement Income From            | Social Security (HUD) | 07/31/2023   |                   |                |                    |
| / 1                    | Other (HUD)                       |                       | 07/31/2023   |                   |                |                    |
| / 1                    | VA Service Connected Dis<br>(HUD) | ability Compensation  | 07/31/2023   |                   |                |                    |
| / 1                    | TANF (HUD)                        |                       | 07/31/2023   |                   |                |                    |
| Add View Gros          | s Income                          |                       |              | Showing 1-5 of 14 | First Previous | Next Last          |
| Total Monthly Income   |                                   | G                     |              |                   |                |                    |

- 1. If there is previous information saved, click on HUD Verification to update any sub-assessment.
  - Applies to Income, Non-cash benefits, Insurance, Disability
- 2. Ensure this reflects the client's information *upon entry*. **To make changes, click on the pencil icon** for any applicable line item.
- 3. Add an End Date
  - If no specific end date was provided, use *day* prior to entry.
  - This will close out the previous entry record, which is important before adding any new entry.

HUD Verification: Monthly Income for 07/31/2023

|                                                     | Receiving Income Source? |    |                       |           |  |  |  |
|-----------------------------------------------------|--------------------------|----|-----------------------|-----------|--|--|--|
| Source of Income                                    | Yes                      | No | Data Not<br>Collected | Incomplet |  |  |  |
| Alimony or Other Spousal Support (HUD)              |                          | ۲  |                       |           |  |  |  |
| rmed Income (HUD)                                   |                          |    |                       |           |  |  |  |
| Pension or retirement income from another job (HUD) |                          | ۲  |                       |           |  |  |  |
| Private Disability Insurance (HUD)                  |                          | ۲  |                       |           |  |  |  |
| VA Non-Service Connected Disability Pension (HUD)   |                          | ۲  |                       |           |  |  |  |
| Unemployment Insurance (HUD)                        |                          | ۲  |                       |           |  |  |  |
| 🖍 SSDI (HUD)                                        |                          | ۲  |                       |           |  |  |  |
| SSI (HUD)                                           |                          | ۲  |                       |           |  |  |  |
| Worker's Compensation (HUD)                         |                          | ۲  |                       |           |  |  |  |
| ANF (HUD)                                           |                          | ۲  |                       |           |  |  |  |
| VA Service Connected Disability Compensation (HUD)  |                          | ۲  |                       |           |  |  |  |
| Retirement Income From Social Security (HUD)        |                          | ۲  |                       |           |  |  |  |
| Other (HUD)                                         |                          | ۲  |                       |           |  |  |  |
| Child Support (HUD)                                 |                          |    |                       |           |  |  |  |

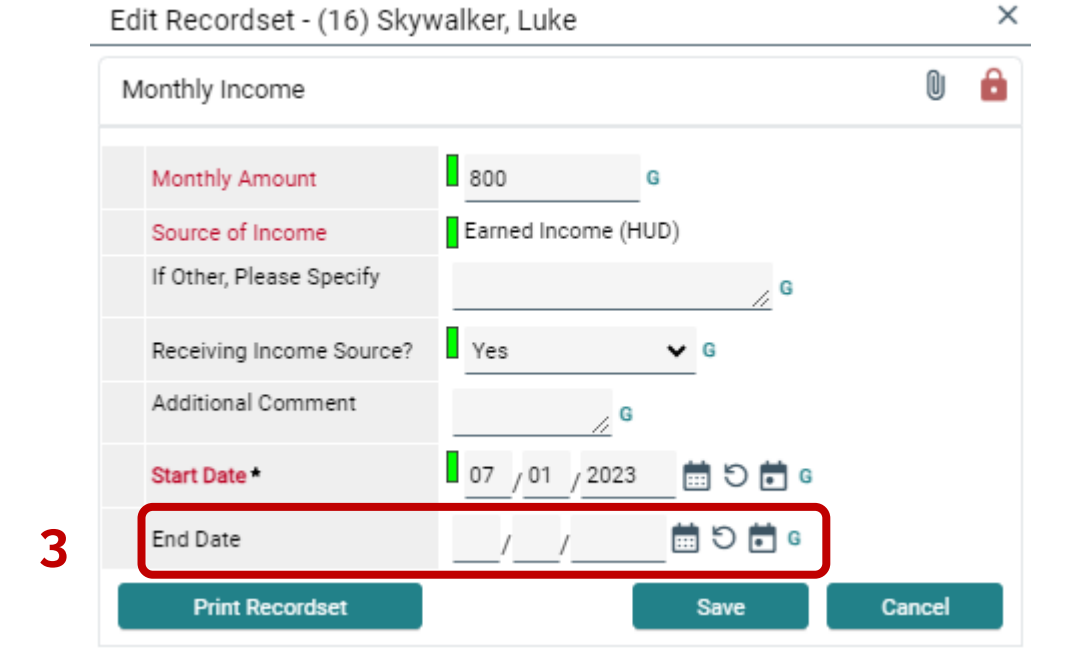

| Source of income, the current records for Monthly income as of<br>me not overlapping as of this date are not displayed. In the even<br>records containing "Yes" values will be displayed. | 07/31/2023 are of that multiple rec | displayed below.<br>ords exist per S<br>dence for report | v. Any previous rec<br>Source of Income a<br>ting purposes. | ords for Monthly<br>as of 07/31/2023, |
|----------------------------------------------------------------------------------------------------|-------------------------------------|----------------------------------------------------------|-------------------------------------------------------------|---------------------------------------|
| Select the Receiving Income Source?<br>value for all incomplete Source of<br>Income records                                                                                               |                                     |                                                          |                                                             |                                       |
| Source of Income                                                                                                    |                                     | Receiving I                                              | Income Source?                                              |                                       |
|                                                                                                    | Yes                                 | No                                                       | Collected                                                   | Incomplete                            |
| Alimony or Other Spousal Support (HUD)                                                                                                    | 0                                   | ۲                                                        | 0                                                           | 0                                     |
| Earned Income (HUD)                                                                                                    | 0                                   | 0                                                        | 0                                                           | ۲                                     |
| Private Disability Insurance (HUD)                                                                                                    |                                     |                                                          |                                                             |                                       |
| VA Non-Service Connected Disability Pension (HUD)                                                                                                    |                                     |                                                          |                                                             |                                       |
| Unemployment Insurance (HUD)                                                                                                    |                                     | ۲                                                        |                                                             |                                       |
| SSDI (HUD)                                                                                                    |                                     |                                                          |                                                             |                                       |
| SSI (HUD)                                                                                                    |                                     |                                                          |                                                             |                                       |
| Worker's Compensation (HUD)                                                                                                    |                                     | ۲                                                        |                                                             |                                       |
| TANF (HUD)                                                                                                    |                                     |                                                          |                                                             |                                       |
| VA Service Connected Disability Compensation (HUD)                                                                                                    |                                     |                                                          |                                                             |                                       |
| Retirement Income From Social Security (HUD)                                                                                                    |                                     |                                                          |                                                             |                                       |
| Other (HUD)                                                                                                    |                                     |                                                          |                                                             |                                       |
| Child Support (HUD)                                                                                                    |                                     |                                                          |                                                             |                                       |

- 4. A line item should now be Incomplete after closing out a previous entry record.
  - Now, select the applicable answer.

4

- 5. If Yes is selected, add the **new Monthly Amount** and **new Start Date**.
  - Click Save, and Exit the HUD Verification window.
- 6. A new entry will be reflected on the table.
  - If the income amount has changed, remember to update other Income-related questions.

| Monthly Income       |                                                             |              |                   |                | HUD Verification |
|----------------------|-------------------------------------------------------------|--------------|-------------------|----------------|------------------|
| Monthly Amount       | Source of Income                                            | Start Date * |                   | End Date       |                  |
| Î                    | Earned Income (HUD)                                         | 07/31/2023   |                   |                |                  |
| Î                    | Child Support (HUD)                                         | 07/31/2023   |                   |                |                  |
| Î                    | Retirement Income From Social Security (HUD)                | 07/31/2023   |                   |                |                  |
| Î                    | Other (HUD)                                                 | 07/31/2023   |                   |                |                  |
| Î                    | VA Service Connected Disability Compensation $(\mbox{HUD})$ | 07/31/2023   |                   |                |                  |
| Add View Gr          | oss Income                                                  |              | Showing 1-5 of 15 | First Previous | Next Las         |
| Total Monthly Income | G                                                           |              |                   |                |                  |

A

|                              |                                                             |              |                   |                | HUD Verification              |
|------------------------------|-------------------------------------------------------------|--------------|-------------------|----------------|-------------------------------|
| Monthly Amount               | Source of Income                                            | Start Date * |                   |                |                               |
| / 1                          | Earned Income (HUD)                                         | 07/31/2023   |                   |                |                               |
| / 1                          | Child Support (HUD)                                         | 07/31/2023   |                   |                |                               |
| /=                           | Retirement Income From Social Security (HUD)                | 07/31/2023   |                   |                |                               |
| / 1                          | Other (HUD)                                                 | 07/31/2023   |                   |                |                               |
| / 1                          | VA Service Connected Disability Compensation $(\mbox{HUD})$ | 07/31/2023   |                   |                |                               |
| Add View Gros                | is Income                                                   |              | Showing 1-5 of 15 | First Previous | Next Last                     |
| Total Monthly Income         | G                                                           |              |                   |                |                               |
| Non-cash benefit from any se | -Select-                                                    | ✓ G          |                   |                |                               |
| Q Non-Cash Benefits          |                                                             |              |                   |                | HUD Verification              |
| Source of Non-Cash Benefit   | Start Date *                                                |              | End Date          |                | Amount of Non-Cash<br>Benefit |
| Add                          |                                                             |              |                   |                |                               |

#### COMPLETED HUD VERIFICATION

The icon beside HUD Verification should now be a check mark.

Ensure that all HUD Verifications have been completed and match the corresponding assessment question.

| Relationship to Head of Household * | Self (head of household) V G                       |            |
|-------------------------------------|----------------------------------------------------|------------|
| Client Location *                   | DE-500 - G                                         |            |
| County *                            | Wilmington ~ G                                     |            |
| Housing Move-in Date                | / / 🛗 🖸 🛱 G                                        |            |
| Prior Living Situation              | Place not meant for habitation (HUD)               | <b>~</b> G |
| Length of Stay in Previous Place    | One week or more, but less than one month $\sim G$ |            |

## HOUSING MOVE-IN DATE – ENTRY

#### • Can only be added to entry assessments for clients housed at intake (Single Site PSH/OPH).

- This means that client's project start date = when they moved into the PSH/OPH unit.
- Must be added for each member of the household.

۲

### CHECK IN HOUSEHOLD MEMBERS

| Shelter Invent   | ory Information |        |                   |      |                      |                      |            |                |            |
|------------------|-----------------|--------|-------------------|------|----------------------|----------------------|------------|----------------|------------|
| Unit List - UNIT | LIST            |        |                   |      |                      |                      |            |                |            |
|                  |                 |        |                   |      | Display All Beds     | ✓ Sort By Floor      | <b>∨</b> A | scending 🖌     | Sort       |
| Date In          | Floor           | Room   | Bed               | Hold | Client               | Date of Birth Gender | Group I    | D Conf.        | Codes/Note |
| ô                | FEMALE FLOOR    | ROOM 1 | Bed 1             | Hold | EMPTY                |                      |            |                |            |
| ò                | FEMALE FLOOR    | ROOM 1 | Bed 2             | Hold | EMPTY                |                      |            |                |            |
|                  | FEMALE FLOOR    | ROOM 1 | Bed 3             |      | HELD                 |                      |            |                |            |
|                  | FEMALE FLOOR    | ROOM 1 | Bed 4             |      | HELD                 |                      |            |                |            |
| 6                | MALE FLOOR      | ROOM 2 | Bed 1             | Hold | EMPTY                |                      |            |                |            |
| a 07/30/2023     | MALE FLOOR      | ROOM 2 | Bed 2             |      | (4) Gosling, Ryan    | 08/16/1976 Male      |            | No             |            |
| 07/31/2023       | MALE FLOOR      | ROOM 2 | Bed 3             |      | (19) Solo, Han       |                      | 15         | No             |            |
| 6 07/31/2023     | MALE FLOOR      | ROOM 2 | Bed 4             |      | (16) Skywalker, Luke | 08/19/1964 Male      | 15         | No             |            |
| 0                |                 |        | Overflow<br>(New) |      | EMPTY                |                      |            |                |            |
| Print Unit       | List            |        |                   |      |                      | Hold ALL Empty Units |            | Release ALL HE | LD Units   |

- How to know if check in was successful:
  - Your client(s) will now be on the Unit List.

#### **REMINDERS FOR HOUSEHOLDS**:

- All household members should have a matching **Group ID**. If someone is missing a Group ID, the clients were not enrolled as a household.
- Only the Head of Household's Entry Assessment has been completed.
- Click on the other household members' names to complete their **Entry** Assessment.

Check out client(s)

## INTERIMS

- Necessary any time there is a change/update to a client's:
  - Income
  - Non-cash benefits
  - Health insurance
  - Disabling condition
  - Domestic Violence history
  - Housing Move-In Date, or
  - After 365+ days of program enrollment (required)
- Steps to add interim:
  - 1. Click on the client's name
  - 2. Click the Entry/Exit tab

| Shelter Invent   | ory Information |        |                   |      |                      |                      |          |                 |           |
|------------------|-----------------|--------|-------------------|------|----------------------|----------------------|----------|-----------------|-----------|
| Unit List - UNIT | LIST            |        |                   |      |                      |                      |          |                 |           |
|                  |                 |        |                   |      | Display All Beds     | ✓ Sort By Floor      | ✓ Asc    | ending 🗸        | Sort      |
| Date In          | Floor           | Room   | Bed               | Hold | Client               | Date of Birth Gender | Group ID | Conf.           | Codes/Not |
| *0               | FEMALE FLOOR    | ROOM 1 | Bed 1             | Hold | EMPTY                |                      |          |                 |           |
| *0               | FEMALE FLOOR    | ROOM 1 | Bed 2             | Hold | EMPTY                |                      |          |                 |           |
|                  | FEMALE FLOOR    | ROOM 1 | Bed 3             |      | HELD                 |                      |          |                 |           |
|                  | FEMALE FLOOR    | ROOM 1 | Bed 4             |      | HELD                 | _                    |          |                 |           |
| *0               | MALE FLOOR      | ROOM 2 | Bed 1             | Hold | EMPTY                | _ 1                  |          |                 |           |
| a 07/30/2023     | MALE FLOOR      | ROOM 2 | Bed 2             |      | (4) Gosling, Ryan    | 08/16/1976 Male      |          | No              |           |
| 67/31/2023       | MALE FLOOR      | ROOM 2 | Bed 3             |      | (19) Solo, Han       |                      | 15       | No              |           |
| 67/31/2023       | MALE FLOOR      | ROOM 2 | Bed 4             |      | (16) Skywalker, Luke | 08/19/1964 Male      | 15       | No              |           |
| -                |                 |        | Overflow<br>(New) |      | EMPTY                |                      |          |                 |           |
| Print Unit       | List            |        |                   |      | 1                    | Hold ALL Empty Units |          | Release ALL HEI | LD Units  |

| Unit Stay Entry Data                | 2            |                        | ×                    |
|-------------------------------------|--------------|------------------------|----------------------|
| Stay Data                           | Entry / Exit | Release of Information | Service Transactions |
| Unit Entry Data - (4) Gosling, Ryan |              |                        |                      |

| Stay Data        | Entry / Exit                 |                 | Release of Informati       | on              | Service Transac  | tions                     |
|------------------|------------------------------|-----------------|----------------------------|-----------------|------------------|---------------------------|
| •                | Reminder: Household memt     | bers must be es | tablished on Households ta | b before creati | ng Entry / Exits |                           |
| Entry / Exit     |                              |                 |                            |                 |                  |                           |
| Program          |                              | Туре            | Project Start<br>Date      | Exit Date       | Interims         | ollow Client<br>Ups Count |
| YOUR AGENCY H    | ERE - YOUR PROJECT HERE (23) | HUD             | 07/30/2023                 | /               |                  |                           |
| Add Entry / Exit |                              |                 | Showing 1-1 of 1           |                 |                  |                           |

## **HOW TO ADD AN INTERIM**

Select the Interims icon on the row that corresponds with your project Entry.

×

| Interim Reviews      |                                | ×                                         |  |
|----------------------|--------------------------------|-------------------------------------------|--|
| Interim Reviews Asso | ociated with this Entry / Exit |                                           |  |
| Review Date          | Review Type                    | Client Count                              |  |
| Add Interim Review   | , <b>)</b>                     | No matches.                               |  |
|                      |                                |                                           |  |
|                      | Add Interim Review - (4) G     | osling, Ryan                              |  |
|                      |                                |                                           |  |
|                      | Interim Review Data            |                                           |  |
|                      | Entry / Exit Provider          | YOUR AGENCY HERE - YOUR PROJECT HERE (23) |  |
|                      | Entry / Exit Type              | HUD                                       |  |
|                      | Interim Review Type *          | -Select-                                  |  |
|                      | Review Date *                  | 08 / 04 / 2023                            |  |
|                      |                                |                                           |  |
|                      |                                |                                           |  |
|                      |                                |                                           |  |

### **INTERIM TYPES**

- Select a type:
  - **UPDATE** For general changes to a profile.
  - ANNUAL ASSESSMENT After client stays in a project for a calendar year.
    - Can be added 30 days before or after their project entry anniversary.
- Select **Review Date** Use either of the following:
  - Exact date when change occurred, or
  - Date when client provided new information.
- Click Save & Continue.

Check out client(s)

### UPDATING AN INTERIM ASSESSMENT

- An interim is a shortened version of an entry assessment.
- Make the necessary changes/updates for each client.
  - Use the Household Members list to navigate between clients.
- Click Save & Continue.

CLICK HERE TO REVIEW HOW TO UPDATE SUB-ASSESSMENTS

| Entry / Exit Interim Review                          |                   |                                                       |                   | 1                                |      |
|------------------------------------------------------|-------------------|-------------------------------------------------------|-------------------|----------------------------------|------|
| Interim Review Data                                  |                   |                                                       |                   |                                  |      |
| Entry / Exit Provider                                | YOUR AGENCY HE    | RE - YOUR PROJECT HERE (23)                           |                   |                                  |      |
| Entry / Exit Type                                    | HUD               |                                                       |                   |                                  |      |
| Interim Review Type                                  | Update            |                                                       |                   |                                  |      |
| Review Date                                          | 08/04/2023 11:50  | :06 AM                                                |                   |                                  |      |
| Interim Review Assessment                            |                   |                                                       |                   |                                  |      |
| Household Members                                    | HUD COC & ESG Upd | ate (2021)                                            | Interim F         | Review Date: 08/04/2023 11:50:06 | AM 🔒 |
| (16) Skywalker, Luke<br>Age: 58<br>Veteran: No (HUD) | Client Location * | DE-500 ✔ G                                            |                   |                                  |      |
| (19) Solo, Han<br>Age: 70                            | Housing Move-in   | Date / /                                              | 5 🖬 G             |                                  |      |
| Veteran: Yes (HUD)                                   | Income from Any   | Source -Select-                                       | ✓ G               |                                  |      |
|                                                      | Q Monthly Income  |                                                       |                   | HUD Verificatio                  | on 📀 |
|                                                      | Monthly<br>Amount | Source of Income                                      | Start Date *      | End Date                         |      |
|                                                      | / 1               | Earned Income (HUD)                                   | 07/31/2023        |                                  |      |
|                                                      | / 1               | Child Support (HUD)                                   | 07/31/2023        |                                  |      |
|                                                      | ∕ ∎               | Retirement Income From Social<br>Security (HUD)       | 07/31/2023        |                                  |      |
|                                                      | ∕ ∎               | Other (HUD)                                           | 07/31/2023        |                                  |      |
|                                                      | ∕ ∎               | VA Service Connected Disability<br>Compensation (HUD) | 07/31/2023        |                                  |      |
|                                                      | Add               | View Gross Income                                     | Showing 1-5 of 15 | First Previous Next              | Last |
|                                                      | Total Monthly In  | ncome G                                               |                   |                                  |      |
|                                                      | Non-cash benefit  | from any                                              |                   |                                  |      |

| Interim Review Assessment                            |                                     |                                               |
|------------------------------------------------------|-------------------------------------|-----------------------------------------------|
| Household Members                                    | HUD CoC & ESG Update (2021)         | Interim Review Date: 08/04/2023 11:50:06 AM 🔒 |
| (16) Skywalker, Luke<br>Age: 58<br>Veteran: No (HUD) | Client Location * DE-500 V G        |                                               |
| (19) Solo, Han<br>Age: 70                            | Housing Move-in Date// 🛗 🖯 📩 G      |                                               |
| Veteran: Yes (HUD)                                   | Income from Any Source -Select- 🗸 G |                                               |

## HOUSING MOVE-IN DATE - INTERIMS

- Applicable to clients who were housed after their intake date.
- This must be added for all household members.
  - Use the Household Members list to navigate between clients.

## **INTERIMS**

| Interim Reviews       |                  |                           |                    | ×             | -                          |               |                        |                 |
|-----------------------|------------------|---------------------------|--------------------|---------------|----------------------------|---------------|------------------------|-----------------|
| Interim Reviews Assoc | ciated with this | Entry / Exit              |                    |               |                            |               |                        |                 |
| Review Date           | Review Type      |                           |                    | Client Count  |                            |               |                        |                 |
| 08/04/2023            | Update           |                           |                    | Q             |                            |               |                        |                 |
| Add Interim Review    |                  | Showing 1-1 of 1          |                    |               | <b>N</b>                   |               |                        |                 |
|                       | -                | Unit Stay Entry Data      |                    |               |                            |               |                        | ×               |
|                       |                  | Stay Data                 | Entry / Exit       |               | Release of Information     |               | Service Transactions   |                 |
|                       |                  | i Reminder                | : Household member | s must be est | ablished on Households tab | efore creatii | ng Entry / Exits       |                 |
|                       |                  | Entry / Exit              |                    |               |                            |               |                        |                 |
|                       |                  | Program                   |                    | Туре          | Project Start<br>Date      | Exit Date     | Interims Follow<br>Ups | Client<br>Count |
|                       |                  | YOUR AGENCY HERE - YOUR P | ROJECT HERE (23)   | HUD           | / 07/30/2023               |               |                        | ° 0             |
|                       |                  | Add Entry / Exit          |                    |               | Showing 1-1 of 1           |               | $\mathbf{}$            |                 |
|                       |                  |                           |                    |               |                            |               |                        |                 |
|                       |                  | Delete This Shelter Stay  | Jump to Profile    | •             |                            | Save          | Save & Exit            | Exit            |

- To review or edit and Interim, click on the pencil icon.
- All saved Interims will be visible on the Entry/Exit tab.

## **CHECK OUT**

- When clients exit your program, they must be checked out through the Shelters module.
  - This will also create a Project Exit.
- To begin this process:
  - Locate the head of household's name on the Unit List.
  - Click on the **check out icon**.

|                  |                      |               |                   |             |                        | Che                         | ck out c | lient(s)           |
|------------------|----------------------|---------------|-------------------|-------------|------------------------|-----------------------------|----------|--------------------|
| Shelters >       | View Shelter Invento | ry            |                   |             |                        | Type here for Global Search |          | ♠ ★ ?              |
| View Shelter I   | nventory             |               |                   |             |                        |                             |          |                    |
| Provider *       |                      | YOUR AGENCY   | HERE - YOUR       | PROJECT HEF | RE (23) 🗸 Check Unit A | vailability                 |          |                    |
| Unit List *      |                      | UNIT LIST     |                   |             | ✓ Submit               |                             |          |                    |
| Туре             |                      | Emergency She | lter              |             |                        |                             |          |                    |
| Shelter Invent   | ory Information      |               |                   |             |                        |                             |          |                    |
| Unit List - UNIT | LIST                 |               |                   |             |                        |                             |          |                    |
|                  |                      |               |                   |             | Display All Beds       | ✓ Sort By Floor             | ✓ Ascend | ing 🗸 Sort         |
| Date In          | Floor                | Room          | Bed               | Hold        | Client                 | Date of Birth Gender        | Group ID | Conf. Codes/Notes  |
| -                | FEMALE FLOOR         | ROOM 1        | Bed 1             | Hold        | EMPTY                  |                             |          |                    |
| *                | FEMALE FLOOR         | ROOM 1        | Bed 2             | Hold        | EMPTY                  |                             |          |                    |
|                  | FEMALE FLOOR         | ROOM 1        | Bed 3             |             | HELD                   |                             |          |                    |
|                  | FEMALE FLOOR         | ROOM 1        | Bed 4             |             | HELD                   |                             |          |                    |
| -                | MALE FLOOR           | ROOM 2        | Bed 1             | Hold        | EMPTY                  |                             |          |                    |
| 08/03/2023       | MALE FLOOR           | ROOM 2        | Bed 2             |             | (4) Gosling, Ryan      | 08/16/1976 Male             |          | No                 |
| 7/31/2023        | MALE FLOOR           | ROOM 2        | Bed 3             |             | (16) Skywalker, Luke   | 08/19/1964 Male             | 22       | No                 |
| a 07/31/2023     | MALE FLOOR           | ROOM 2        | Bed 4             |             | (19) Solo, Han         | 06/12/1953 Male             | 22       | No                 |
| *                |                      |               | Overflow<br>(New) |             | EMPTY                  |                             |          |                    |
| Print Unit       | List                 |               |                   |             |                        | Hold ALL Empty Units        | Rele     | ase ALL HELD Units |

39

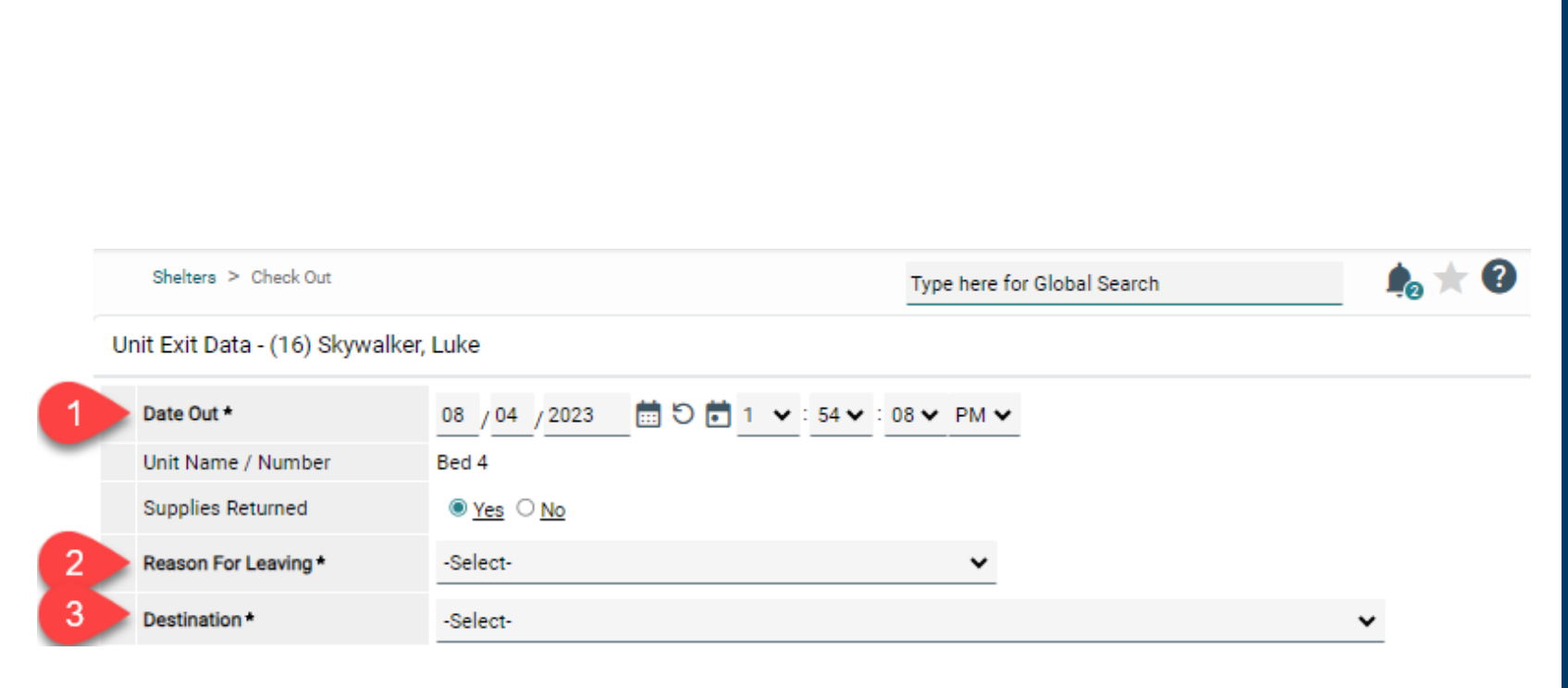

## CHECK OUT – EXIT DATA

#### 1. Date Out

- When client(s) *physically* left the program.
- 2. Reason for Leaving
  - Applicable reason that explains why client(s) left.

#### 3. Destination

- Where client(s) are staying after leaving your program.
- To avoid errors, refrain using:
  - Other
  - No exit interview completed
  - Client Refused
  - Client Doesn't Know
  - Data Not Collected

| Household Members                                                                                                    |  |
|----------------------------------------------------------------------------------------------------|--|
| To update Household members' Check Out data, click on the box beside each name. Note: Household Members who were previously checked out are disabled and appear for informational purposes only. |  |
| <ul> <li>(5) Other</li> <li>(16) Skywalker, Luke (Date In: 07/31/2023 5:00:00 PM) (Primary Client)</li> <li>(19) Solo, Han (Date In: 07/31/2023 5:00:00 PM)</li> </ul>                           |  |

## CHECK OUT – HOUSEHOLD MEMBERS

- Select all household members leaving the program together.
- If a client is not checked off, their project entry will continue to be open.
  - If this step is skipped, it can cause data quality and data timeliness errors.

## EXIT ASSESSMENT

- If needed, make the necessary changes in the following sub-assessments:
  - Income
  - Non-cash benefits
  - Health Insurance
  - Disabling Conditions
- Additional exit assessment questions may appear for certain project types.
- If data is current, scroll down and **Save & Continue**.

#### CLICK HERE TO REVIEW HOW TO UPDATE SUB-ASSESSMENTS

| HUD CoC & ESG Exit (202  | 21)                                        |                    |            |                   | Date: 08/04    | /2023 01:54 | :08 PM 🔒 |
|--------------------------|--------------------------------------------|--------------------|------------|-------------------|----------------|-------------|----------|
| Income from Any Source   |                                            | -Select-           | *          | G                 |                |             |          |
| Q Monthly Income         |                                            |                    |            |                   |                | HUD Verifi  | cation 📀 |
| Monthly Amount           | Source of Income                           |                    | Start Date | •                 | End Date       |             |          |
| Z 11                     | Earned Income (HUD)                        |                    | 07/31/202  | 3                 |                |             |          |
| / =                      | Child Support (HUD)                        |                    | 07/31/202  | 3                 |                |             |          |
| / =                      | Retirement Income Fr<br>(HUD)              | om Social Security | 07/31/202  | 3                 |                |             |          |
| / 1                      | Other (HUD)                                |                    | 07/31/202  | 3                 |                |             |          |
| / =                      | VA Service Connected<br>Compensation (HUD) | d Disability       | 07/31/202  | 3                 |                |             |          |
| Add View G               | ross Income                                |                    |            | Showing 1-5 of 15 | First Previous | Next        | Last     |
| Total Monthly Income     |                                            | G                  |            |                   |                |             |          |
| Non-cash benefit from an | y source                                   | -Select-           | ~          | G                 |                |             |          |

| Shelter Inve   | ntory Informat     | ion    |          |      |                    |                  |         |          |            |             |
|----------------|--------------------|--------|----------|------|--------------------|------------------|---------|----------|------------|-------------|
| Unit List - UN | NIT LIST           |        |          |      |                    |                  |         |          |            |             |
|                |                    |        |          | Dis  | splay All Beds 🗸 🗸 | Sort By Flo      | or 💊    | Ascend   | ling 🗸     | Sort        |
| Date In        | Floor              | Room   | Bed      | Hold | Client             | Date of<br>Birth | Gender  | Group ID | Conf.      | Codes/Notes |
| 67/30/202      | 23 FEMALE<br>FLOOR | ROOM 1 | Bed 1    |      | (4) Gosling, Ryan  | 08/16/197        | '6 Male | 14       | No         |             |
| 68/02/202      | 23 FEMALE<br>FLOOR | ROOM 1 | Bed 2    |      | (5) Mendes, Eva    |                  |         | 14       | No         |             |
|                | FEMALE<br>FLOOR    | ROOM 1 | Bed 3    |      | HELD               |                  |         |          |            |             |
|                | FEMALE<br>FLOOR    | ROOM 1 | Bed 4    |      | HELD               |                  |         |          |            |             |
| *0             | MALE FLOOR         | ROOM 2 | Bed 1    | Hold | EMPTY              |                  |         |          |            |             |
| -              | MALE FLOOR         | ROOM 2 | Bed 2    | Hold | EMPTY              |                  |         |          |            |             |
| *0             | MALE FLOOR         | ROOM 2 | Bed 3    | Hold | EMPTY              |                  |         |          |            |             |
| -              | MALE FLOOR         | ROOM 2 | Bed 4    | Hold | EMPTY              |                  |         |          |            | -           |
| ~              |                    |        | Overflow |      |                    |                  |         |          |            |             |
| ÷0             |                    |        | (New)    |      | EMPTY              |                  |         |          |            |             |
| Print Ur       | nit List           |        |          |      | L H                | Iold ALL Empty   | y Units | Rele     | ease ALL H | IELD Units  |

## UNIT LIST (POST-CHECK OUT)

- After clients are checked out, beds will now be **EMPTY**.
- For shelters that receive CI referrals:
  - Hold empty beds until they are ready for a new client.

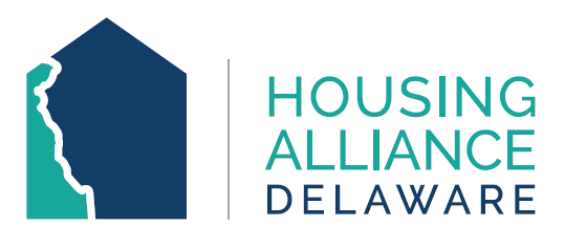

# **THANK YOU!**

This concludes the Shelters module Training PowerPoint.

For any questions or technical assistance, please contact HAD's CMIS Support Desk at <a href="mailto:cmis.support@housingalliancede.org">cmis.support@housingalliancede.org</a>.

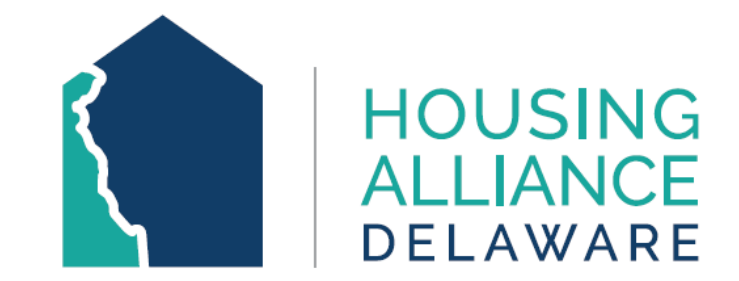

## APPENDICES

## **CREATE A NEW CLIENT PROFILE**

- If your client does not appear in the Client Results after a preliminary search:
  - Complete the Name, Social Security Number, and Veteran Status fields.
  - 2. Then, click Add New Client With This Information.

| Shelters > Client Se                      | arch                | Туре                      | here for Glo     | bal Search        |             | _ 🏚 🛧 🕄                 |
|-------------------------------------------|---------------------|---------------------------|------------------|-------------------|-------------|-------------------------|
| Client Search                             |                     |                           |                  |                   |             |                         |
|                                           | i Plea              | ase Search the System     | before addin     | ng a New Cli      | ent.        |                         |
| Name                                      | First<br>Luke       | Middle                    |                  | Last<br>Skywalker |             | Suffix                  |
| Name Data Quality                         | Full Name Repor     | ted                       | *                |                   |             |                         |
| Alias                                     |                     |                           |                  |                   |             |                         |
| Social Security<br>Number                 | 111 11              | 1111                      |                  |                   |             |                         |
| Social Security<br>Number Data<br>Quality | Full SSN Reporte    | d (HUD)                   | *                |                   |             |                         |
| U.S. Military<br>Veteran?                 | No (HUD)            | *                         |                  |                   |             |                         |
| Exact Match                               | 2                   |                           |                  |                   |             |                         |
| Search                                    | Clear               | Add New Client With T     | his Informatio   | on                | Add Anonymo | ous Client              |
| Client Number                             |                     |                           |                  |                   |             |                         |
| Enter or scan a Client ID                 | to check that Clier | nt in.                    |                  |                   |             |                         |
| Client ID #                               |                     | Submit                    |                  |                   |             |                         |
|                                           |                     |                           |                  |                   |             |                         |
| Client Results                            |                     |                           |                  |                   |             |                         |
| Client Results                            |                     | Social Security<br>Number | Date of<br>Birth | Alias             | Gender      | Banned Househo<br>Count |

#### Add New Client Information

You are about to add a New Client to the system (Be sure to look through all the possible matches before continuing this process).

Would you like to:

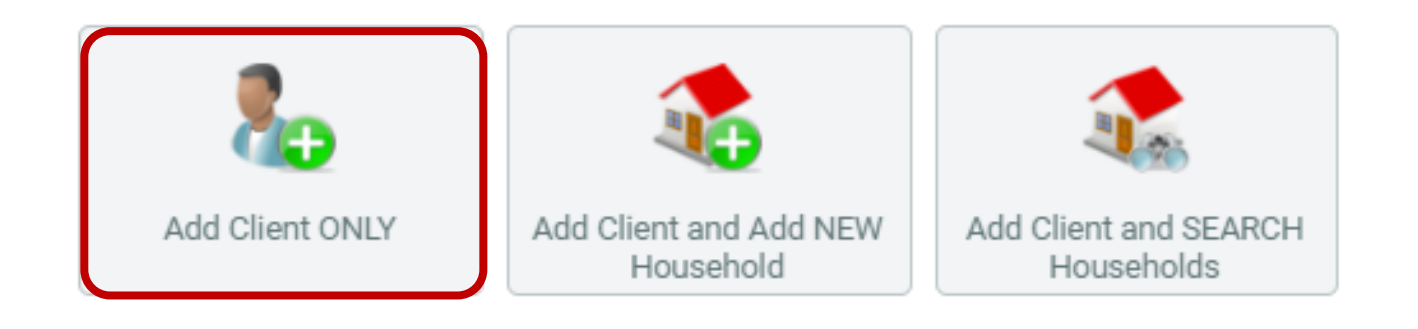

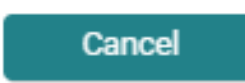

×

## ADD NEW CLIENT INFORMATION

If the following window appears, click "**Add Client ONLY**" to proceed.

#### • A profile has been created for your client and is available under **Client Results**.

• Click the plus icon button next to select client and begin Checkin process.

> <u>Click here to continue</u> <u>workflow</u>.

| Clients > Client Search                |                              |                     |                            | Type here for Glo | bal Search |              | ₀ ★ ?             |
|----------------------------------------|------------------------------|---------------------|----------------------------|-------------------|------------|--------------|-------------------|
| Client Search                          |                              |                     |                            |                   |            |              |                   |
|                                        |                              | I Please Search th  | e System before adding a N | ew Client.        |            |              |                   |
| Name                                   | First<br>Iu                  | Middle              | Last<br>sk                 | Suffix            |            |              |                   |
| Name Data Quality                      | -Select-                     |                     | ~                          |                   |            |              |                   |
| Alias                                  |                              |                     |                            |                   |            |              |                   |
| Social Security Number                 | · ·                          |                     |                            |                   |            |              |                   |
| Social Security Number Data<br>Quality | -Select-                     | ~                   |                            |                   |            |              |                   |
| U.S. Military Veteran?                 | -Select-                     | ~                   |                            |                   |            |              |                   |
| Exact Match                            |                              |                     |                            |                   |            |              |                   |
| Search Clear                           | Add New Client Wi            | th This Information | Add Anonymous (            | Client            |            |              |                   |
|                                        |                              |                     |                            |                   |            |              |                   |
|                                        |                              | <i>c</i> 1          |                            |                   |            |              |                   |
| Client ID #                            | go directly to that Client's | profile.            |                            |                   |            |              |                   |
|                                        | Submit                       |                     |                            |                   |            |              |                   |
| Client Results                         |                              |                     |                            |                   |            |              |                   |
| ID Name 🔺                              |                              | s                   | ocial Security Number      | Date of Birth     | Alias      | Gender Banne | d Househ<br>Count |
| 16 Skywalker Luke                      |                              | 1*                  | 1.11.1111                  | 08/19/1964        |            |              | 1 Q               |
|                                        |                              |                     |                            | 00/19/1904        |            |              |                   |

| - Housebolds Overview                              | Household Information      | - (5) Non-custodial Caregiver(s)     |                                                                                            | •                              |
|----------------------------------------------------|----------------------------|--------------------------------------|--------------------------------------------------------------------------------------------|--------------------------------|
| Tiousenolus overview                               | (5) Non-custodial Caregive | er(s)                                | Save Save & Exit                                                                           | Exit                           |
| <ul> <li>(5) Non-custodial Caregiver(s)</li> </ul> | 2 Household Type *         | Non-custodial Caregiver(s)           |                                                                                            |                                |
| (b) Non-custodial caregiver(s)                     | Income                     | US\$0.00 monthly (US\$0.00 annual) Q |                                                                                            |                                |
|                                                    | Client Count               | 2                                    |                                                                                            |                                |
| Name                                               | Household Members          |                                      |                                                                                            |                                |
| (16) Skywalker, Luke                               | Name                       |                                      | Age Head of Relationship to Head Joined Household * Previo<br>Household of Household Assoc | us Household<br>tiations Count |
|                                                    | 😑 (16) Skywalker, Luke     |                                      | Yes 🗸 Self 🗸 08 / 04 / 2023 🗰 🖬 0 0                                                        | <u>1</u>                       |
| (17) Yoda, Baby                                    | 😑 (17) Yoda, Baby          |                                      | No 	✓ other non-relative 	✓ 08 / 04 / 2023 🗰 🖬 0 C                                         | <u>1</u>                       |
| Manage Household 3                                 | Add/Delete Household Me    | mbers                                | Househo                                                                                    | old History Report             |

## MANAGE HOUSEHOLD

- 1. Click Manage Household to add missing clients to a household.
- 2. If necessary, adjust Household Type.
- 3. Click Add/Delete Household Members.

NOTE:

When managing a household, <u>do not delete</u>clients – even if they are not being enrolled into a project.

| Add/Delete Household Members | ✓ Add Clients to the Household                                                |
|------------------------------|-------------------------------------------------------------------------------|
|                              | Client Search                                                                 |
| Household Members            | Please Search the System before adding a New Client.     Hide Advanced Search |
|                              | Name First Middle Last Suffix<br>Skywalker                                    |
| Name                         | Name Data Quality -Select-                                                    |
| (16) Skywalker, Luke         | Alias                                                                         |
|                              | Social Security Number                                                        |
| illia (17) Yoda, Baby        | Social Security Number Data Quality -Select-                                  |
|                              | U.S. Military Veteran? -Select-                                               |
|                              | Exact Match                                                                   |
| Previous Household Members   | Search Clear Add New Client With This Information Add Anonymous Client        |
|                              | Client Number                                                                 |
|                              | Enter or Scan a Client ID to add that Client to this Household.               |
|                              | Client ID # Submit                                                            |
| 1 Clients to the Household   | Selected Clients                                                              |
|                              | ID Name Social Security Date of Birth Alias Gender Banned Household Count     |
|                              | No matches.                                                                   |
|                              |                                                                               |

## ADD CLIENTS TO THE HOUSEHOLD

- 1. Click on arrow next to Add Clients to the Household to expand the window.
- 2. Use **Client Search** to see if client already has a profile in the system. Search by Name.

### ADD CLIENTS TO THE HOUSEHOLD

## Possible scenarios after searching for a client:

- A. Client already has a profile
  - Click the plus icon button to add them to "Selected Clients"
- B. Client does not have a profile
  - See next slide

|                                                                                                    |                                                     | Please Search the Syster                            | n before adding a New Client.        | Hide Advanced                  | l Sear      |
|----------------------------------------------------------------------------------------------------|-----------------------------------------------------|-----------------------------------------------------|--------------------------------------|--------------------------------|-------------|
| Name                                                                                                    | First                                               | Middle                                              | Last                                 | Suffix                         |             |
| Name Data Quality                                                                                                    | -Select-                                            | ~<br>~                                              |                                      |                                |             |
| Alias                                                                                                    |                                                     |                                                     |                                      |                                |             |
| Social Security Number                                                                                                    | , · ·                                               |                                                     |                                      |                                |             |
| Social Security Number<br>Data Quality                                                                                                    | -Select-                                            | ¥                                                   |                                      |                                |             |
| U.S. Military Veteran?                                                                                                    | -Select-                                            | *                                                   |                                      |                                |             |
| Exact Match                                                                                                    | 0                                                   |                                                     |                                      |                                |             |
| Search Cle                                                                                                    | ear 🛛 Add New                                       | v Client With This Informatic                       | Add Anonymous                        | s Client                       |             |
| Search Cle<br>Client Number                                                                                                    | ear Add New                                         | r Client With This Informatic                       | Add Anonymous                        | s Client                       |             |
| Search Cle<br>Client Number<br>Enter or Scan a Client ID to<br>Client ID #                                                                     | ear Add New<br>add that Client to this Ho           | v Client With This Informatic<br>ousehold.<br>ubmit | Add Anonymous                        | s Client                       |             |
| Search Cle<br>Client Number<br>Enter or Scan a Client ID to<br>Client ID #<br>Client Results                                                   | ear Add New                                         | r Client With This Informatic<br>ousehold.<br>ubmit | Add Anonymous                        | s Client                       |             |
| Search     Clean       Client Number       Enter or Scan a Client ID to       Client ID #       Client Results       ID Name                   | add that Client to this He<br>Social Secu<br>Number | v Client With This Information                      | Add Anonymous                        | <b>s Client</b><br>Gender Bann | ed Ho       |
| Search Cle<br>Client Number<br>Enter or Scan a Client ID to<br>Client ID #<br>Client Results<br>ID Name<br>18 Organa, Leia                     | add that Client to this How                         | r Client With This Information                      | Add Anonymous                        | <b>s Client</b><br>Gender Bann | ed Ho<br>Cc |
| Search Clean Client Number<br>Enter or Scan a Client ID to<br>Client ID #<br>Client Results<br>ID Name<br>18 Organa, Leia                      | add that Client to this He                          | v Client With This Information                      | Add Anonymous Alias Showing 1-1 of 1 | s Client<br>Gender Bann        | ed Hc<br>Cc |
| Search Cle<br>Client Number<br>Enter or Scan a Client ID to<br>Client ID #<br>Client Results<br>ID Name<br>18 Organa, Leia<br>Selected Clients | add that Client to this He<br>Social Secu<br>Number | v Client With This Information                      | Add Anonymous Alias Showing 1-1 of 1 | s Client<br>Gender Bann        | ed Ho<br>Co |

Add Clients to the Household

| Client Search                                                                                                    |                                                                                                    |                                                                          |                                       |                                  |                                                |
|----------------------------------------------------------------------------------------------------|----------------------------------------------------------------------------------------------------|--------------------------------------------------------------------------|---------------------------------------|----------------------------------|------------------------------------------------|
|                                                                                                    | 1 Ple                                                                                                    | ease Search the Syster                                                   | n before adding a New Client.         | Hide Adva                        | nced Search                                    |
| Γ                                                                                                    | First                                                                                                    | Middle                                                                   | Last                                  | Suffix                           |                                                |
| Name                                                                                                    | Han                                                                                                    |                                                                          | Solo                                  |                                  |                                                |
| Name Data Quality                                                                                                    | Full Name Reported                                                                                                    | *                                                                        |                                       |                                  |                                                |
| Alias                                                                                                    |                                                                                                    |                                                                          |                                       |                                  |                                                |
| Social Security Number                                                                                                    | 222 22 2222                                                                                                    |                                                                          |                                       |                                  |                                                |
| Social Security Number<br>Data Quality                                                                                                    | Full SSN Reported (HUD)                                                                                                | *                                                                        |                                       |                                  |                                                |
| U.S. Military Veteran?                                                                                                    | Yes (HUD)                                                                                                    | *                                                                        |                                       |                                  |                                                |
| Exact Match                                                                                                    |                                                                                                    |                                                                          |                                       |                                  |                                                |
| Search Clea<br>Client Number<br>Enter or Scan a Client ID to a                                                                                                    | ar Add New Clies                                                                                                    | nt With This Informatio                                                  | n Add Anonymous                       | s Client                         |                                                |
| Search Clea<br>Client Number<br>Enter or Scan a Client ID to a<br>Client ID #                                                                                                    | ar Add New Clier                                                                                                    | nt With This Information                                                 | Add Anonymous                         | s Client                         |                                                |
| Search Clea<br>Client Number<br>Enter or Scan a Client ID to a<br>Client ID #<br>Client Results<br>ID Name                                                                                                    | ar Add New Clier<br>add that Client to this House<br>Submit<br>Social Security<br>Number                               | nt With This Information                                                 | Add Anonymous                         | <b>s Client</b><br>Gender E      | Banned House<br>Count                          |
| Search     Clear       Client Number       Enter or Scan a Client ID to a       Client ID #       Client Results       ID                                                                                                    | ar Add New Clier                                                                                                    | nt With This Information                                                 | Add Anonymous Alias No matches.       | <b>s Client</b><br>Gender E      | anned House<br>Count                           |
| Search     Clear       Client Number       Enter or Scan a Client ID to a       Client ID #       Client Results       ID Name       Selected Clients                                                                                   | ar Add New Clier                                                                                                    | nt With This Information                                                 | Add Anonymous Alias No matches.       | <b>s Client</b><br>Gender E      | anned House<br>Count                           |
| Search     Cleat       Client Number       Enter or Scan a Client ID to a       Client ID #       Client Results       ID Name       Selected Clients       ID Name                                                                     | ar Add New Clies<br>add that Client to this House<br>Submit<br>Social Security<br>Number<br>Social Security<br>Number  | nt With This Information                                                 | Add Anonymous Alias No matches. Alias | s Client<br>Gender E<br>Gender E | Banned House<br>Count<br>Banned House<br>Count |
| Search     Cleat       Client Number       Enter or Scan a Client ID to a       Client ID #       Client Results       ID Name       Selected Clients       ID Name       10 Name       11 Name       12 Other State       13 Solo, Han | ar Add New Clies Add New Clies Add that Client to this House Social Security Number Social Security Number 222-22-2222 | nt With This Information<br>hold.<br>t<br>Date of Birth<br>Date of Birth | Add Anonymous Alias No matches. Alias | s Client<br>Gender E<br>Gender E | Banned House<br>Banned House<br>Banned Count   |

### ADD CLIENTS TO THE HOUSEHOLD

If your client does not appear in the Client Results:

- Complete the Name, Social Security Number, and Veteran Status fields.
- 2. Then, click Add New Client With This Information.
  - You will be asked to confirm that you searched for the client prior to creating a new profile.
- 3. The new client will now be under "Selected Clients".

## MANAGE HOUSEHOLD (CONTINUED)

 Select the correct Relationship to Head of Household for the newly- added household members.

#### NOTE:

When managing a household, <u>do not delete</u> clients – even if they are not being enrolled into a project.

| Household Members            |     |               |             |                                      |      |                    |        |   |                          |             |                    |       |
|------------------------------|-----|---------------|-------------|--------------------------------------|------|--------------------|--------|---|--------------------------|-------------|--------------------|-------|
| Name                         | Age | Head<br>House | of<br>ehold | Relationship to Head<br>of Household | Join | Joined Household * |        |   | Previous<br>Associations |             | Household<br>Count |       |
| 😑 (16) Skywalker, Luke       |     | Yes           | •           | Self 🗸                               | 08   | / 04               | / 2023 |   | 0                        | Q           | 1                  | Q     |
| 😑 (19) Solo, Han             |     | No            | •           | -Select- 🗸                           | 08   | / 04               | / 2023 |   | 0                        | Q           | 1                  | Q     |
| 😑 (17) Yoda, Baby            |     | No            | •           | other non-relative 🗸                 | 08   | / 04               | / 2023 |   | 0                        | Q           | 1                  | Q     |
| Add/Delete Household Members |     |               |             |                                      |      |                    |        | н | louse                    | ehold Histo | ory R              | eport |

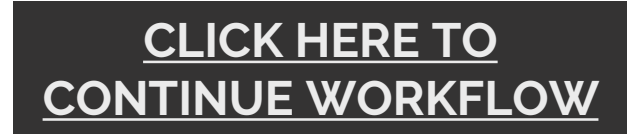

#### CANCEL OR DECLINE A REFERRAL

To cancel or decline a Referral, click on the **pencil icon** next to the Referral you are responding to.

- 1. Select appropriate outcome.
  - **Declined** it was the <u>provider's</u> decision to not accept a client.
  - **Canceled** it was the <u>client's</u> decision to not enter a program.
    - No show, or other reason
- 2. Select a Reason for the outcome.

| ▼ Out | <ul> <li>Outstanding Referrals - YOUR AGENCY HERE - YOUR PROJECT HERE (23) - 1 total</li> </ul> |                   |  |                   |                                      | Check Uni     |                 |  |  |
|-------|-------------------------------------------------------------------------------------------------|-------------------|--|-------------------|--------------------------------------|---------------|-----------------|--|--|
|       | Referral Date Name Ranking Need Type Referred By                                                |                   |  |                   | Referred By                          | Date of Birth | Gender Group ID |  |  |
|       | 08/01/2023                                                                                      | (1) Parker, Peter |  | Emergency Shelter | Centralized Intake of Delaware (464) | 10/08/2001    |                 |  |  |
|       |                                                                                                 | Showing 1-1 of 1  |  |                   |                                      |               |                 |  |  |

#### Edit Referral Data

| Overview                |                   |                                           |     |                                                        |             |                                                                          |                     |
|-------------------------|-------------------|-------------------------------------------|-----|--------------------------------------------------------|-------------|--------------------------------------------------------------------------|---------------------|
| Client ID               | Client Name       | Referral Date                             |     | Reas                                                   | on Ca       | nceled                                                                   |                     |
| 1                       | Parker, Peter     | 08/01/2023 09:55:56 AM                    | 1   |                                                        |             |                                                                          |                     |
|                         |                   | SI                                        | how | ving 1-1 of 1                                          |             |                                                                          |                     |
| (1) Parker,<br>Referral | Peter<br>Date     | 08/01/2023 09:55:56 AM                    | 1   | Referral Outcome<br>If Canceled or Declii              | Can<br>ned, | iceled 🗸                                                                 |                     |
| Referred                | d To<br>I Ranking | YOUR AGENCY HERE - YOUR PRC<br>-Select- ▼ | F   | Reason ollow Up Information If needed Referral Project | otod        | -select-<br>-Select-<br>Client Not Eligible<br>Client Refused Ser        | vice                |
| Referral                | Outcome           | -Select-                                  |     | Follow Up Date<br>Referral Follow Up User              | 2           | Client Was a No-Sl<br>Service Does Not I<br>Service Not Acces<br>Unknown | now<br>Exis<br>sibl |

×